# Control SystemToolbox

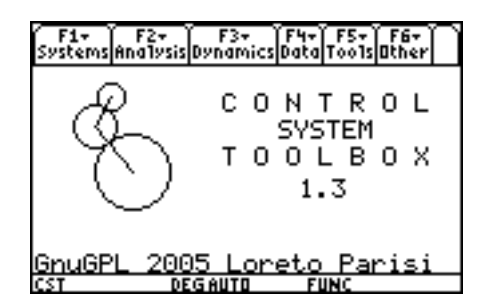

release 1.3

# The CST User Guide

Fifth Edtion October 2005

Gnu GPL 2002-2005 Loreto Parisi

| Index                                  | Page |
|----------------------------------------|------|
| About Control System Toolbox for TI-89 | 7    |
| Disclaimer                             | 8    |
| How to get help                        | 9    |
| How to install                         |      |
| Install CST                            | 10   |
| Install KerNO                          | 14   |
| Install LZT                            | 15   |
| Fun Index                              |      |
| Control System Toolbox                 |      |
| 1. System                              | 16   |
| 2. Analysis                            | 18   |
| 3. Dynamics                            | 21   |
| 4. Data                                | 24   |
| 5. Tools                               | 26   |
| 6. Other                               | 30   |
| 7. File                                | 32   |
| Feedback Control Systems               |      |
| 1. Controller                          | 35   |
| 2. Network                             | 40   |
| 3. Ouput                               | 43   |
| 4. Data                                | 45   |
| 5. Tools                               | 45   |
| 6. Other                               | 46   |
| Examples                               |      |
| Control System Toolbox                 |      |
| 1. 1 <sup>st</sup> order LPF           | 48   |
| 2. Linearization                       | 54   |
| 3. 3 <sup>rd</sup> order LPF           | 55   |
| 4. 2 <sup>nd</sup> order LPF           | 57   |
| Feedback Control Systems               |      |
| 1. Network Design I                    | 60   |
| 2. Network Design II                   | 64   |
| 3. Network Tuning I                    | 66   |
| 4. Network Tuning II                   | 69   |
| Current Release                        | 71   |
| Contents                               | 72   |
| Thanks to                              | 74   |

| Fun Index (Control System Toolbox)                                                                                                    | Page     |
|----------------------------------------------------------------------------------------------------|----------|
| Systems                                                                                                    |          |
| 1. $ss2tf(A,B,C,D,iu)$                                                                                                    | 16       |
| 2. tf2ss(sys)                                                                                                    | 16       |
| 3. tf(num,den)                                                                                                    | 16       |
| 4. tf(sys)                                                                                                    | 16       |
| 5. $zpk(z,p,g)$                                                                                                    | 17       |
| 6. c2d(sys,Tc)                                                                                                    | 17       |
| 7. $d2c(sys,Tc)$                                                                                                    | 17       |
| Analysis                                                                                                    |          |
| 1. $poly(A)$                                                                                                    | 18       |
| 2. pzmap(sys)                                                                                                    | 18       |
| $\frac{1}{3} \frac{1}{4} \frac{1}{4} \frac{1}{3} \frac{1}{3} \frac{1}$ | 18       |
| $4. \operatorname{dcgain(sys)}$                                                                                                    | 18       |
| 5. gain(sys)                                                                                                    | 19       |
| 6. tconst(sys)                                                                                                    | 19       |
| 7. $\tau max(A)$                                                                                                    | 19       |
| 8. peak(sys)                                                                                                    | 19       |
| 9. margin(sys)                                                                                                    | 19       |
| 10. feedback(sys)                                                                                                    | 20       |
|                                                                                                    |          |
| Dynamics                                                                                                    |          |
| 1. $trim(A,B,C,D,u0)$                                                                                                    | 21       |
| 2. $\operatorname{linmod}(f,y,x,u,x0,u0)$                                                                                                    | 21       |
| 3. bodex(sys)                                                                                                    | 21       |
| 4. nyquist(sys)                                                                                                    | 22       |
| 5. rlocus(sys)                                                                                                    | 22       |
| 6. step(sys)                                                                                                    | 22       |
| 7. pstep(sys)                                                                                                    | 22       |
| 8. $gstep(w_1(t))$                                                                                                    | 23       |
| Data                                                                                                    |          |
| 1. W(•)                                                                                                    | 24       |
| 2. Wd(•)                                                                                                    | 24       |
| 3. $w_1(\bullet)$                                                                                                    | 24       |
| 4. State Space                                                                                                    | 24       |
| 5. $ W(i\omega) $                                                                                                    | 25       |
| 6. $\angle W(i\omega)$                                                                                                    | 25       |
| 7. mag(sys, $\omega 0$ )                                                                                                    | 25       |
| 8. phase(sys, $\omega 0$ )                                                                                                    | 25       |
| Tools                                                                                                    | <u> </u> |

| 1. cpoles(Cx)          | 26 |
|------------------------|----|
| 2. band(sys)           | 26 |
| 3. polyz2s(Cx)         | 26 |
| 4. routh(Cx)           | 26 |
| 5. routhc(sys,g)       | 27 |
| 6. pade(n, $\tau$ )    | 27 |
| 7. eigenv(A)           | 27 |
| 8. spectre(A)          | 27 |
| 9. sampler(A,B,Tc)     | 27 |
| 10. poly2cof(expr,var) | 28 |
| 11. rts2poly(roots)    | 28 |
| 12. $laplace(f(t))$    | 28 |
| 13. ilaplace(F(s))     | 28 |
| 14. $zeta(f(k))$       | 28 |
| 15. $izeta(F(z))$      | 29 |
| Other                  |    |
| 1. Quick Load          | 30 |
| 2. Quick Save          | 30 |
| 3. File                | 30 |
| 4. Settings            | 31 |
| 5. Help                | 31 |
| 6. About               | 31 |
| 7. Exit                | 31 |
| File Load              |    |
| 1. Session             | 32 |
| 2. State Space         | 32 |
| 3. Transfer Function   | 32 |
| 4. Step Response       | 33 |
| 5. Bode diagram        | 33 |
| File Save              |    |
| 1. Session             | 33 |
| 2. State Space         | 33 |
| 3. Transfer Function   | 34 |
| 4. Step Response       | 34 |

| Fun Index (Feedback Control Systems)                                                   | Page |
|----------------------------------------------------------------------------------------|------|
| Controller                                                                             |      |
| 1. Design                                                                              | 35   |
| a. Custom Network                                                                      | 35   |
| b. P Controller                                                                        | 35   |
| c. PI Controller                                                                       | 35   |
| d. PD Controller                                                                       | 36   |
| e. PID Controller                                                                      | 36   |
| f. Direct Design                                                                       | 36   |
| i. Lead Network                                                                        | 36   |
| ii. Lag Network                                                                        | 36   |
| iii. Lead-Lag Network                                                                  | 37   |
| g. Nichols Design                                                                      | 37   |
| i. Lead Network                                                                        | 37   |
| ii. Lag Network                                                                        | 37   |
| iii. Lead-Lag Network                                                                  | 37   |
| 2. Tuning                                                                              | 38   |
| a. Feedback Ziegler-Nichols                                                            | 38   |
| b. Feedforward Ziegler-Nichols                                                         | 38   |
| c. Optimal Control                                                                     | 38   |
| d Smith Predictive Control                                                             | 38   |
| e Adaptive Filtering                                                                   | 39   |
| 2 Custom                                                                               | 39   |
|                                                                                        | 39   |
| 4. P                                                                                   | 39   |
| 5. PI                                                                                  | 39   |
| 6. PD                                                                                  | 39   |
| 7. PID                                                                                 | 39   |
| 8. Lead Network                                                                        | 39   |
| 9. Lag Network                                                                         | 30   |
| 10 Lead-Lag Network                                                                    | 39   |
|                                                                                        | 39   |
| Network                                                                                |      |
| 1. Design                                                                              | 40   |
| 2. Analysis                                                                            | 42   |
| 3. G(s)                                                                                | 41   |
| 4. R(s)                                                                                | 41   |
| 5. L(s)                                                                                | 41   |
| 6 F(s)                                                                                 | 41   |
| 7 S(s)                                                                                 | 41   |
| $\frac{7.5(3)}{8.0(s)}$                                                                | 41   |
| $\begin{array}{c} 0.  \mathbf{Q}(\mathbf{S}) \\ 0  \mathbf{M}(\mathbf{c}) \end{array}$ | 41   |
| 9. M(8)                                                                                | 41   |
| Duia<br>1 Manaina                                                                      | 1 5  |
| 1. Wargins                                                                             | 45   |
|                                                                                        |      |
|                                                                                        |      |

| Tools                       |    |
|-----------------------------|----|
| 1. Choose SYS               | 45 |
| 2. pzmap(SYS)               | 45 |
| 3. damp(SYS)                | 45 |
| 4. gain(SYS)                | 45 |
| 5. pade( $n,\tau$ )         | 45 |
| 6. routh(Cx)                | 45 |
| 7. routhc(SYS,v)            | 45 |
| 8. rlocus(SYS)              | 45 |
| 9. nyquist(SYS)             | 45 |
| 10. bodex(SYS)              | 45 |
| 11. mag(SYS, $\omega_0$ )   | 45 |
| 12. phase(SYS, $\omega_0$ ) | 45 |
| Output                      |    |
| 1. Input                    | 43 |
| 2. yr(t)                    | 43 |
| 3. yd(t)                    | 43 |
| 4. yn(t)                    | 43 |
| 5. ur(t)                    | 43 |
| 6. ud(t)                    | 43 |
| 7. un(t)                    | 43 |
| 8. er(t)                    | 43 |
| 9. ed(t)                    | 43 |
| 10.en(t)                    | 43 |
| Other                       |    |
| 1. Quick Load               | 46 |
| 2. Quick Save               | 46 |
| 3. Help                     | 46 |
| 4. About                    | 47 |
| 5. Exit                     | 47 |

## About Control System Toolbox for TI-89

Control System Toolbox (CST) for TI-89 is a suite of specialized functions and programs for Systems Control and Tuning created by **Loreto Parisi** from June 2002 for the TI-89 personal calculator.

| F1+ F2<br>Tools A19e | :+ F3+ F4+<br>braCa1cOtherP | FS F6<br>r9ml0Clea | ν UP |
|----------------------|-----------------------------|--------------------|------|
|                      |                             |                    |      |
|                      |                             |                    |      |
|                      |                             |                    |      |
| cst∖cs               | t()                         |                    |      |
| MAIN                 | DEGAUTO                     | FUNC               | 0/30 |

After installing ( see *How To Install* on page 10), to run the program on your calculator, types *CST/cst()* from folder *MAIN* and wait few seconds.

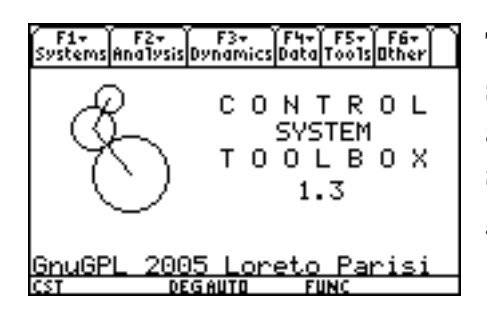

This is the main screen of cst(). You can see several menus, in which you can find all the function you need to work with state space, linear and non – linear models, etc., grouped in a logical order.

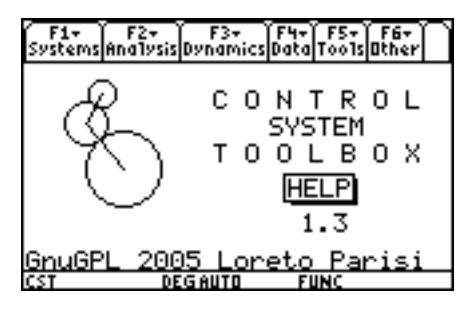

If you have trouble to use any function, you can choose help() from *Other* menu (*F6*), to run the useful on- line help tool, which can be used instead of this reference guide to obtain instant help. Note that this is a standalone program so you can recall it typing CST/help() from *HOME*.

| F1+ F2+ F3+ F4+ F5+<br>Systems Analysis Dynamics Data Tools | F6+<br>Other |
|-------------------------------------------------------------|--------------|
| 1:ss2tf(A,B,C,D,iu)<br>2:tf2ss(SYS)<br>3:tf(NUM,DEN)        | ΟL           |
| 4:tf(SYS)<br>5:zpk(Z,P,G)<br>6:c2d( <u>SYS,T</u> c)         | οx           |
| 7:d2c(SYS,Tc)                                               |              |
| 02002-2005 Loreto Par:<br>cst Degauto Func                  | isi          |

To recall menus you can use *Function-keys* instead of arrow keys. Then to choose a function, simply select it typing the number or the letter on the left, or use the arrow keys to navigate in the menu.

#### Disclaimer

This program is free software; you can redistribute it and/or modify it under the terms of the GNU General Public License as published by the Free Software Foundation; either version 2 of the License, or (at your option) any later version.

This program is distributed in the hope that it will be useful, but WITHOUT ANY WARRANTY; without even the implied warranty of MERCHANTABILITY or FITNESS FOR A PARTICULAR PURPOSE. See the GNU General Public License for more details.

You should have received a copy of the GNU General Public License along with this program; if not, write to the Free Software Foundation, Inc., 59 Temple Place - Suite 330, Boston, MA 02111-1307, USA.

#### The Open Source Philosophy

If you have an apple and I have an apple and we exchange apples then you and I will still each have one apple. But if you have an idea and I have an idea and we exchange these ideas, then each of us will have two ideas.

This is our way of thinkin'...

# How To Get Help

• *Consult the new CST Guides:* The **CST Start Guide** will guide you through the installation of CST.

The CST Reference Guide will guide you through all CST functions.

The **CST User Guide** will guide you using CST with complete examples. <u>http://web.tiscali.it/loretoparisihome</u> and go to *Downloads*.

• Get In Touch:

To get more help about CST *for TI-89* and/or to send comments, questions and suggestions, you can contact me at

#### Loreto Parisi

Email: <u>loreto parisi@yahoo.it</u> CST Home: <u>http://web.tiscali.it/loretoparisihome</u>

• *Send Feedback:* <u>http://web.tiscali.it/loretoparisihome</u> and go to *Feedback*.

## How To Install

Use your linking software to send the program CSTxxx.89G on the calculator. All the files are automatically placed in the folder CST. Once installation has occurred, do not move, delete, or rename any of the functions and programs or pictures in the folder CST. All files included in folder CST are necessary to cst() to work right. For a list of files included in this folder, see *Contents*. For further notice please see **Note**.

| Install CST                                                                                                    |                                                                                                    |
|----------------------------------------------------------------------------------------------------|----------------------------------------------------------------------------------------------------|
| (F1+) F2+ (F3+) F4+ F5<br>Tools Al9ebra Calc Other Pr9ml0 Clean Up                                                                                                    | Once sent CST to your device, please run <i>cst\install()</i> from HOME.                                                                     |
| cst\install()                                                                                                    |                                                                                                    |
| MAIN DEGAUTO FUNC 0/30                                                                                                    |                                                                                                    |
| F1+       F2+       F3+       F4+       F5       F6+         Too       Control System Toolbox for TI-89         CST INSTALL TOOL v1.3         Press enter to install CST         GnuGPL 2003-2005 Loreto Parisi         loreto.parisi@tiscali.it         http://web.tiscali.it/loretoparisihome         Cst\install()         CST       ODEGAUTO         F1+       FUNC         0/20 | CST Install Tool starts. Please confirm pressing Enter now.                                                                                  |
| F1+ F2+ F3 F4 F5+ F6+ F7+5:<br>Tools 200m Trace Regraph Math Draw Fen:<br>Control System Toolbox<br>Step 1+ Executing once all functions<br>Enter=DK<br>GnuGPL 2005 Loreto Parisi<br>CST DEGRUTO FUNC                                                                                                    | The first step is to executing once all<br>functions to improve performances.<br>Please press Enter.                                         |
| F1+ F2+ F3<br>Tools[zoom Trace Re\$raph Math Draw Fen :<br>■Control System Toolbox■<br>CST Install Tool 1.3<br>▶ Executing                                                                                                    | Please wait while executing once all<br>functions. This will take few minutes.<br>The progress bar indicates the Install<br>Tool is working. |
| <u>GnuGPL 2005 Loreto Parisi</u><br>CST DEGAUTO FUNC                                                                                                    | <i>Please don't break execution during this time.</i>                                                                                        |

| F1+ F2+ F3 F4 F5+ F6+ F7+3:<br>ToolsZoomTraceRegraph[MathDraw[Fen]::<br>Control System Toolbox<br>Control System Toolbox<br>Step 2+ All functions will be archivid<br>Enter=DK<br>GnuGPL 2005 Loreto Parisi<br>CST T DEGAUTO FUNC                                                                                              | The second step is to archive all executed functions. Please press Enter.                                                                                                    |
|----------------------------------------------------------------------------------------------------|----------------------------------------------------------------------------------------------------|
| (F1+)F2+)F3 F4 F5+)F6+)F2+(0)<br>Tools/Zoom/Trace/Regraph/Math/Draw/Pen(0)<br>■Control System Toolbox■<br>CST Install Tool 1.3<br>• Executing<br>• Archiving<br>• Archiving<br>• GnuGPL 2005 Loreto Parisi                                                                                                    | Please wait while archiving all functions<br>This will take few minutes. The progress<br>bar indicates the Install Tool is working.<br><i>Please don't break execution during this</i><br><i>time</i> . |
|                                                                                                    | Now it's time to execute once and                                                                                                    |
| Fiv F2v F3 F3v F6v F6v F6v F6v F6v F6v F6v F6v F6v F6                                                                                                    | archive the programs. Press Enter will<br>run the program. Then simply quit.<br>Choose Enter to run <i>bodex()</i> , then press<br>$F1 \rightarrow 1$ to exit.                                          |
| F1+       F2+       F3       F4       F5+       F6+       F7+       F3         • Control System Toolbox         • Control System Toolbox         • Archiving GSTEPO         • Now starts 9step().         • PRESS F7 to exit.         • R       Enter=OK         • GnuGPL 2005 Loreto Parisi         • GNUGPL 2005 Loreto FUNC | Choose Enter to run <i>gstep()</i> , then press F7 to exit.                                                                                                    |
| F1+ F2+ F3 F4 F5+ F6+ F2+(%)<br>ToolsZoom[Trace[Regraph[Math]Draw[Pen]*:<br>Control System Toolbox=<br>Archiving FEEDBACK()<br>Mow starts feedback().<br>FRESS F4 + 1 to exit.<br>A <u>Enter=OK</u> <u>ESC=CANCEL</u><br>GnuGPL 2005 Loreto Parisi<br>CST 0 BAD AUTO FUNC                                                      | Choose Enter to run <i>feedback()</i> , then<br>press F4 $\rightarrow$ 1 to exit.                                                                                                    |

| F1+       F2+       F3       F4       F5+       F6+       F7+       F3         • Control System Toolbox         • Control System Toolbox         • Archiving NYQUISTO         • Now starts nyauisto.         • PRESS F4 to exit.         • R       Enter=OK         • GnuGPL 2005 Loreto Parisi         CST       © DEGAUTO | Choose Enter to run <i>nyquist()</i> , then press F4 to exit.                  |
|----------------------------------------------------------------------------------------------------|--------------------------------------------------------------------------------|
| F1+ F2+ F3 F4 F5+ F6+ F7+ <sup>3</sup> :<br>ToolsZoomTraceRegraph[Math]Draw[Pen]::<br>Control System Toolbox<br>Archiving RLOCUSO<br>Now starts rlocusO.<br>PRESS F5 to exit.<br>A <u>Enter=OK</u> <u>ESC=CANCEL</u><br>GnuGPL 2005 Loreto Parisi<br>CST DEGAUTO FUNC                                                       | Choose Enter to run <i>rlocus()</i> , then press<br>F5 to exit.                |
| F1+ F2+ F3 F4 F5+ F6+ F2+ <sup>3</sup><br>ToolsZoomTraceRegraphMathDrawPen:<br>Control System Toolbox=<br>Archiving EREBRO<br>Now starts errorO<br>PRESS ENTER to exit.<br>A <u>Enter=OK</u> <u>ESC=CANCEL</u><br>GnuGPL 2005 Loreto Parisi<br>CST 0 RAD AUTO FUNC                                                          | This will execute and install the Error<br>Management System, <i>error()</i> . |
| F1+ F2+ F3 F4 F5+ F6+ F2+ <sup>3</sup><br>ToolsZoomTraceRegraphMathDrawFen::<br>Control System Toolbox=<br>CT Testall Tool 1<br>Error Management installed.<br>A Enter=DK ESC=CANCEL<br>GnuGPL 2005 Loreto Parisi<br>CST 0 RAD AUTO FUNC                                                                                    | The Error Management System was installed.                                     |
| F1+ F2+ F3 F4 F5+ F6+ F2+<br>ToolsZoom[Trace[Regraph[Math]Draw[Pen]>:<br>Control System Toolbox=<br>Archiving CSTO<br>Mow starts cstO.<br>FRESS F6 + 5 to exit.<br>FRESS F6 + 5 to exit.<br>FRESS F6 + 5 to exit.<br>A CEnter=OK CESC=CANCEL<br>GnuGPL 2005 Loreto Parisi<br>CST RAD AUTO FUNC                              | Choose Enter to run <i>cst()</i> , then press $F6 \rightarrow 7$ to exit.      |

| F1+ F2+ F3 F4 F5+ F6+ F7+ 50<br>ToolsZoom TraceResraph MathDraw Pen:<br>Control System Toolbox<br>Archiving HELPO<br>Now starts helpO<br>PRESS F6 + 5 to exit.<br>PRESS F6 + 5 to exit.<br>PRESS F6 + 5 to exit.<br>PRESS F6 + 5 to exit.<br>Control System Toolbox<br>Archiving HELPO<br>PRESS F6 + 5 to exit.<br>Archive Starts helpO<br>PRESS F6 + 5 to exit.<br>Archive Starts helpO<br>Archive Starts helpO<br>Archive Starts helpO<br>Arch | Choose Enter to run <i>cst()</i> , then press F6 $\rightarrow$ 7 to exit.                                                                                                    |
|----------------------------------------------------------------------------------------------------|----------------------------------------------------------------------------------------------------|
| F1+       F2+       F3       F4       F5+       F6+       F7+       F8+         Too       Control System Toolbox         Hinstallation successed.       Eurrent Release: 1.3         FOrum CST type cst\cstO         GnuGPL 2003-2005 Loreto Parisi         Toreto.parisi@tiscali.it         http://web.tiscali.it/loretoparisihome         Run CST now ? W#3+         Enter=0K       ESC=CANCEL         GnuGPL 2005 Loreto Parisi         USE € AND > TO OPEN CHOICES                                                                                                    | Congratulations!<br>Control System Toolbox <i>for TI-89</i><br>installation successed.<br>To run <i>cst()</i> just now, choose Yes and<br>press Enter.<br>Enjoy the journey! |

#### Note.

From release 1.3, CST needs the tool LZT to perform symbolic calculations (i.e. Laplace and Zeta transforms). To install LZT please follow instructions we provide in the following section **Install LZT**. We also raccomend to read the LZT readme file.

LZT r7 Author: Jiri Bazant Email: <u>georger@razdva.cz</u> Home: <u>http://www.razdva.cz/georger/</u>

This powerful tool needs any kernel like DoorsOS, UniOS or KerNO. We provide KenNO r3.1 from CST r1.3 as its convenient installation. To install KerNO please follow instructions we provide in the following section **Install KerNO**. We also raccomend to read the KerNo readme file.

KerNO r3.1 Author: Greg Dietsche E-Mail: <u>mailto:calc@gregd.org</u> Home: <u>http://calc.gregd.org/</u>

| Install KerNO                                                                                                    |                                                                                                    |
|----------------------------------------------------------------------------------------------------|----------------------------------------------------------------------------------------------------|
| F1+       F2+       F3+       F4+       F5       F6+         Tools[#19ebra[Calc]0ther       Pr9mi0[Clean UP]         hw3patch()]         Main       RAD AUTO       FUNC       0/30 | First, we have to install the hw3patch(),<br>for Hardware Version up to 3. Transfer<br>the patch to TI-89, then run it from <i>main</i> . |
|                                                                                                    | HW3Patch 1.00<br>Author: Kevin Kofler<br>Copyright (C) 2004 Kevin Kofler. All<br>rights reserved.<br>Home: http://tigcc.ticalc.org.       |
| F1+       F2+       F3+       F4+       F5       F6+         Tools[A13ebra]Calc[0ther]Pr3m0[Clean UP]         kerno()         MAIN       BAD AUTO       FUNC       0/30            | Now, we can install the kernel. Transfer<br>KerNo to TI-89, then simply run it from<br><i>main</i> .                                      |
| F1+     F2+     F3+     F4+     F5     F6+       Tools(#13ebra(ca)c)[0ther Pr3ml0(clean UP)]     KerN0 v3.1       KerN0 installed       Enter=0K                                   | KerNO is now installed in TI-89<br>memory.                                                                                                |
|                                                                                                    | KerNO r3.1<br>Author: Greg Dietsche<br>E-Mail: <u>mailto:calc@gregd.org</u><br>Home: <u>http://calc.gregd.org/</u>                        |

| Install LZT                                                                                                    |                                                                                                    |
|----------------------------------------------------------------------------------------------------|----------------------------------------------------------------------------------------------------|
|                                                                                                    | After installing a kernel, we can install<br>LZT release 7 (current).                                                                                   |
| F1+ F2+ F3+ F4+ F5 F6+<br>ToolsAl9ebraCalcOtherPr9mIDClean Up                                                                                                    | Send <i>lztR7.89g</i> to TI-89 and run <i>install</i> from <i>lzt</i> folder.                                                                           |
| F1*     F2*     F3*     F4*     F5     F6*       ToolslatedeedCateInthextRevention     Enterson     Enterson     Enterson       Laplace & 2 transform #     Enterson     Enterson       Dutput form Rational fce. #     Addit.solu. d(h(t),t)= 0 #     2 transform #       Enter=BK     ESC=CANCEL       Izt\install()     USE # AND # TO OPEN CHOICES | Choose output options for Laplace and<br>Zeta transforms:<br>We will use 0 as derivative of the<br>Heavside's Step and rational fce as output<br>forms. |
| 1: Archive         2: Don't archive         1zt\install()         Type DR USE +>t+ CENTERI DR CESCI                                                                                                    | Now we will choose Archive to improve<br>performances of <i>lzt</i> and to save space in<br>RAM memory, archiving <i>lzt</i> in Flash<br>ROM memory.    |
|                                                                                                    | LZT r7<br>Author: Jiri Bazant<br>Email: <u>georger@razdva.cz</u><br>Home: <u>http://www.razdva.cz/georger/</u>                                          |

| Systems                                                                                                    |                                                                                                    |
|----------------------------------------------------------------------------------------------------|----------------------------------------------------------------------------------------------------|
| F1+       F2+       F3+       F4+       F5+       F6+         Systems Analysis Dynamics Data Tools Other       1: $ss2tf(A, B, C, D, iu)$ 0       1: $ss2tf(A, B, C, D, iu)$ 2: $tf(2ss(SYS))$ 3: $tf(NUM, DEN)$ 0       L         3: $tf(SYS)$ 0       L         4: $tf(SYS)$ 0       X         5: $zpk(Z, P, G)$ 0       X         6: $c2d(SYS, Tc)$ 0       X         7: $d2c(SYS, Tc)$ 0       X         0: $CST$ DEGAUTO       FUNC                                                                                                    | The <i>Systems</i> menu (F1) contains all the functions to build the model, using state-space or transfer function and to perform conversions from one representation to another, even from continuous time to discrete time model.                                                                                                    |
| F1+1 F2+1 F3       F4       Y F5+1 F6+1 F2+18::         State Space to Transfer Function         A:         B:         C:         D:         Input:         Delay:         Enter=0K         ESC=CANCEL         G2002-2005         Loreto         Parisi                                                                                                    | ss2tf(A,B,C,D,iu)<br>Gives transfer function W(s)=C(sI-A) <sup>-1</sup> B+D<br>from state-space $\dot{x} = Ax + Bu$ ,<br>y = Cx + Du, relating to input iu (it works<br>on MIMO systems, but only one input at<br>time).<br>Delay $\tau$ is the Time Delay e <sup>-<math>\tau</math>s</sup> .                                                                 |
| F1+       F2+       F3       F4       F5+       F6+       F7+       F1+         Tools       Contrace       Re3raph       Math       Draw       Pen+       Pen+ <t< td=""><td><i>tf2ss(SYS)</i><br/>Convert transfer function SYS in the state-<br/>space representation <math>\dot{x} = Ax + Bu</math>,<br/>y = Cx + Du, using the observability<br/>canonical form.<br/>Delay <math>\tau</math> is the Time Delay e<sup>-<math>\tau</math>s</sup>.</td></t<> | <i>tf2ss(SYS)</i><br>Convert transfer function SYS in the state-<br>space representation $\dot{x} = Ax + Bu$ ,<br>y = Cx + Du, using the observability<br>canonical form.<br>Delay $\tau$ is the Time Delay e <sup>-<math>\tau</math>s</sup> .                                                                                                    |
| F1+       F2+       F3       F4       F5+       F6+       F7+33       F3+         ToolsZoom Trace[Regraph[Math]Draw Pen]::       Transfer Function         Num:                                                                                                    | <i>tf(NUM,DEN)</i><br>Calculates transfer function, where NUM<br>and DEN are LIST of coefficients of<br>numerator's and denominator's polynomial:<br>NUM={ $b_0,b_1,,b_n$ }, DEN={ $a_0,a_1,a_n$ }, so<br>$W(s) = \frac{b_0 s^n + b_1 s^{n-1} + + b_n}{a_0 s^n + a_1 s^{n-1} + + a_n}$ .<br>Delay $\tau$ is the Time Delay e <sup>-<math>\tau</math>s</sup> . |
| F1+       F2+       F3       F4       F5+       F6+       F7+       Siii)         Tools/200m/Trace/Regraph/Math/Draw/Pen/sti       Transfer Function       Siii)       Siii)         W(s):       Delay:       0       Siii)       Siii)         Center=0K       CESC=CANCEL       Siii)         02002-2005       Loreto       Parisi         TYPE + CENTER1=0K AND CESCI=CANCEL       Siii)                                                                                                    | <i>tf</i> ( <i>SYS</i> )<br>Calculates transfer function from a rational<br>expression in s<br>Delay $\tau$ is the Time Delay $e^{-\tau s}$ .                                                                                                    |

| F1+       F2+       F3       F4       F5+       F6+       F7+       F3         Taals/Zaam/Trace/Restrach/Math/Mrau/Penk:       Zero-Pole-Gain Transfer Function         Zeros: | <i>zpk</i> ( <i>Z</i> , <i>P</i> , <i>G</i> )<br>Calculates transfer function W(s) in the<br>zeros-poles-gain representation, where Z, P<br>are LIST of zeros of numerator and<br>denominator (poles), while G is NUM and<br>represents constant gain K.<br>Control's Toolbox v.1.16<br>author: Francesco Orabona<br>E-mail: <u>bremen79@infinito.it</u><br>Home: <u>http://web.genie.it/utenti/b/bremen79/</u>                                                                                                    |
|----------------------------------------------------------------------------------------------------|----------------------------------------------------------------------------------------------------|
| F1+       F2+       F3       F4       F5+       F6+       F7-       \$\$\$\$\$\$\$\$\$\$\$\$\$\$\$\$\$\$\$\$\$\$\$\$\$\$\$\$\$\$\$\$\$\$\$\$                                   | <i>c2d</i> ( <i>SYS</i> , <i>T<sub>c</sub></i> )<br>Converts continuous time model SYS to the<br>discrete time model, using sample time $_{Tc}$<br>and different methods: HE (Linear Hold<br>Equivalence), TU (Bilinear Tustin), BE<br>(Bilinear Backward Eulero), FE (Bilinear<br>Forward Eulero). Can use function<br>tconst(SYS) to determinate sample time $T_c$ .<br>Use function sampler(A,B, $T_c$ ) to use ZOH<br>method. Can save the resulting discrete time<br>model Wd(z) as current discrete transfer<br>function W(z). |
| F1+       F2+       F3       F4       F5+       F6+       F7+       F3         Tools/2000/Trace/Bestrach/Math/Drau/Penk:       Discrete to Continuous Time Model         W(z): | $d2c(SYS,T_c)$<br>Converts discrete time model SYS (in z) to<br>the continuous time model, using sample<br>time T <sub>c</sub> and different methods: HE (Linear<br>Hold Equivalence), TU (Bilinear Tustin),<br>BE (Bilinear Backward Eulero), FE<br>(Bilinear Forward Eulero).Can use function<br>tconst(SYS) to determinate sample time T <sub>c</sub> .<br>Can save the resulting continuous time<br>model Wd(s) as current continuous transfer<br>function W(s).                                                                 |

# Control System Toolbox *for TI-89* – The CST User Guide 5<sup>th</sup> Edition

| Analysis                                                                                                    |                                                                                                    |
|----------------------------------------------------------------------------------------------------|----------------------------------------------------------------------------------------------------|
| F1+       F2+       F3+       F4+       F5+       F6+         Systems       AndIvsis Dynamics Data Tools Other       1: poly(A)         2: pzmap(SYS)       1:         3: damp(SYS)       1:         4: dcgain(SYS)       1:         4: dcgain(SYS)       1:         6: tconst(SYS)       1:         7: tmax(A)       84 peak(SYS)         84 peak(SYS)       1:         0: 2002-2005       Loreto         0: 2002-2005       Loreto         0: USE +>14 + LENTERI DR LESCI                                                                                                    | The <i>Analysis</i> menu (F2) contains all the tools to analyze the model you have created with Systems' tools. You can also analyze different models, using different SYS at time.<br>This will not change current transfer function.                                                   |
| F1+       F2+       F3       F4       F5+       F6+       F7+       F3         Tools[Zoom[Trace[Re9raph[Math]Draw]Pen]*:       C       C <td><i>poly(A)</i><br/>This function calculates characteristic polynomial of matrix A, as <math>p(s)= sI-A </math>, where <math> \cdot </math> is determinat of a matrix.</td>                                                                                                    | <i>poly(A)</i><br>This function calculates characteristic polynomial of matrix A, as $p(s)= sI-A $ , where $ \cdot $ is determinat of a matrix.                                                                                                    |
| F1. F2. F3 F4 F5. F6. F7.<br>ToolsZoom TraceRegraph Math Draw Pen::<br>Poles and Zeros of W(s)<br>W(s):<br>Enter=DK ESC=CANCEL<br>V1.2.2<br>02002-2003 Loreto Parisi<br>CST DEGAUTO FUNC                                                                                                    | <i>pzmap(SYS)</i><br>This function calculates poles and zeros<br>of given transfer function SYS, where<br>poles are zeros of denominator of SYS.                                                                                                    |
| F1+       F2+       F3       F4       F5+       F6+       F7+       F3:::         Tools[Zoom[Trace[Re9raph[Math]Draw]Pen]*:       Image: Construction of the second damping of the second damping of the | <b>damp(SYS)</b><br>Calculate natural frequencies $\omega_{nh}$ and<br>damping factors $\zeta_h$ for transfer function<br>SYS, where $\omega_{nh} = \sqrt{\alpha_h^2 + \omega_h^2}$ and<br>$\zeta_h = \frac{-\alpha_h}{\omega_{nh}}$ for eigenvalue $\lambda_h = \alpha_h + j\omega_h$ . |
| F1+       F2+       F3       F4       F5+       F6+       F7+       F3         ToolsZoom[Trace[Re9raph[Math]Draw]Pen]*:       D.C. Gain of H(s)       D.C. Gain of H(s)         W(s):                                                                                                    | <i>dcgain(SYS)</i><br>Calculates d.c. gain G for transfer<br>function SYS, as $G=\lim_{s\to 0} W(s)$ .                                                                                                    |

| F1+       F2+       F3       F4       F5+       F6+       F7+       F3         Tools       Tools       Comparent Partician Comparent Partician Compa | <i>gain(SYS)</i><br>Calculates constant gain K for transfer<br>function SYS, as $K=\lim_{s\to 0} s^{n_0-m_0}W(s)$ ,<br>where $n_0$ and $m_0$ are multiplicity of zero<br>roots for denominator and numerator.                                                                                                    |
|----------------------------------------------------------------------------------------------------|----------------------------------------------------------------------------------------------------|
| F1+       F2+       F3       F4       F5+       F6+       F2+       F3         ToolsZoomTraceRegraphMathDraw[Pen]*:       Image: Constants       Image: Constants       Image: Constants         Sampling time and time constants       Image: Constants       Image: Constants       Image: Constants         W(s):       Image: Constants       Image: Constants       Image: Constants       Image: Constants         W(s):       Image: Constants       Image: Constants       Image: Constants       Image: Constants         W(s):       Image: Constants       Image: Constants       Image: Constants       Image: Constants         W(s):       Image: Constants       Image: Constants       Image: Constants       Image: Constants         W(s):       Image: Constants       Image: Constants       Image: Constants       Image: Constants         W(s):       Image: Constants       Image: Constants       Image: Constants       Image: Constants         W(s):       Image: Constants       Image: Constants       Image: Constants       Image: Constants         W(s):       Image: Constants       Image: Constants       Image: Constants       Image: Constants         W(s):       Image: Constants       Image: Constants       Image: Constants       Image: Constants         W(s):                                                                                                    | <i>tconst(SYS)</i><br>Calculates sample time T <sub>c</sub> and time<br>constants $\tau_i$ , $\tau_h$ , and T <sub>h</sub> , where $\tau_i = -\frac{1}{\lambda_i}$ ,<br>$\tau_h = -\frac{1}{\alpha_h}$ and $T_h = \frac{2\pi}{\omega_h}$ , while T <sub>c</sub> =<br>0.1min{ $\tau_i$ , $\tau_h$ , T <sub>h</sub> }.                                                                                                    |
| F1+       F2+       F3       F4       F5+       F6+       F2+       F3         ToolsZoomTraceRegraphMathDraw[Pen]::       C       O       M       T       O       I         Resunance Peak and Frequency       M(s):       C       I       I                                                                                                    | <i>peak(SYS)</i><br>This function uses a proprietary<br>numerical algorithm<br>to calculate resonance peak $M_p=max_{\omega}$<br>$M(\omega)$ , where $M(\omega)= W(s) _{s=j\omega}$ and<br>relating frequency $f_r$ , which is<br>$M(2\pi f_r)=M_P$ .                                                                                                    |
| F1+ F2+ F3 F4 F5+ F6+ F7+ <sup>3</sup> ;;<br>Tools[Zoom[Trace[Re9raph[Math[Draw]Fen]::]<br>Max time constant<br>A:<br>Time? Continouos +<br>< <u>Enter=DK</u> <u>ESC=CANCEL</u><br>B2002-2003 Loreto Parisi<br>CST DEGAUTO FUNC                                                                                                    | $\frac{tmmax(A)}{Calculates maximum time constant for characteristic polynomial of matrix A, in continuous or discrete time, where \tau_{max} = \frac{1}{\min(-\Re\lambda_i)} (continuous time) and \tau_{max} = \frac{1}{\min(\ln \lambda_i )} (discrete time).$                                                                                                    |
| (F1+ F2+ F3 F4 F5+ F6+ F7+3::<br>ToolsZoom[Trace[Regraph[Math]Draw]Pen[::<br>Mag and Phase Margin<br>W(s):<br>Delay:<br>0<br>(Enter=OK ESC=CANCEL)<br>02002-2005 Loreto Parisi<br>CST DEGAUTO FUNC                                                                                                    | $\begin{array}{l} \textit{margin(SYS)} \\ \text{Calculates Mag and Phase Margins.} \\ K_m = 1 / \left  W(i\omega_m) \right  \ (Mag Margin) \\ \omega_m: \angle W(i\omega_m) = -180^{\circ} \\ \varphi_m = 180^{\circ} - \left  \varphi_c \right  \ (Phase Margin) \\ \omega_c: \left  W(i\omega_c) \right  = 1 \\ \varphi_c = \angle W(i\omega_c) \ (Critical Phase) \\ \tau_c = \varphi_m / \omega_c * \pi / 180^{\circ} \ (Critical Time Constant) \end{array}$ |

| F1+ F2+ F3 F4 F5+ F6+ F7+ Sii                       | feedback(sys)                                                |
|-----------------------------------------------------|--------------------------------------------------------------|
| ToolsZoomTraceRe9raph MathDrawPen ::                | Performs the analysis and design of the                      |
| Feedback Control System                             | closed loop control system of process                        |
| W(s):                                               | SYS.                                                         |
| Delay: 0                                            | Delay $\tau$ is the Time Delay e <sup>-ts</sup> . Please see |
| Enter=OK ESC=CANCEL                                 | Feedback Control Systems section.                            |
| <u>02002-2005 Loreto Parisi</u><br>CST DEGAUTO FUNC |                                                              |

| Dynamics                                                                                                    |                                                                                                    |
|----------------------------------------------------------------------------------------------------|----------------------------------------------------------------------------------------------------|
| F1+<br>Systems/Analysis Dynamics Data[Tools]Other<br>1:trim(A, B, C, D, u0)<br>2:linmod(f, y, x, u,)<br>3:bodex(SYS)<br>4:nyquist(SYS)<br>5:rlocus(SYS)<br>6:step(SYS)<br>7:pstep(SYS)<br>8:gstep(w_1(t))<br>02002-2005 Loreto Parisi<br>TYPE OR USE ++t+ CENTERI OR CESCI                                                                                                    | The <i>Dynamics</i> menu (F3) contains<br>functions concerning dynamics of system<br>for input, output and linearization of a non-<br>linear model, frequency analysis with Bode<br>and Nyquist diagrams and Root Locus yet.                                                                                                    |
| F1+       F2+       F3       F4       F5+       F6+       F7+       F3+         Steady State parameters       Steady State parameters       Steady       Steady </th <td><i>trim</i>(<i>A</i>,<i>B</i>,<i>C</i>,<i>D</i>,<i>u</i><sub>0</sub>)<br/>This function calculates the steady state <math>x_0</math>, relating to input <math>u_0</math> for state-space<br/><math>\dot{x} = Ax + Bu</math>, <math>y = Cx + Du</math>.</td> | <i>trim</i> ( <i>A</i> , <i>B</i> , <i>C</i> , <i>D</i> , <i>u</i> <sub>0</sub> )<br>This function calculates the steady state $x_0$ , relating to input $u_0$ for state-space<br>$\dot{x} = Ax + Bu$ , $y = Cx + Du$ .                                                                                                    |
| Linear model at x0,00<br>State equ:<br>Dutput equ:<br>State vars:<br>Dutput vars:<br>Steady State x0:<br>Constant input u0:<br>Evalutate? Yes +<br>Save state space No +<br><u>Enter=DK</u><br>CST <b>D</b> DEGAUTO FUNC                                                                                                    | <i>linmod</i> ( $f$ , $y$ , $x$ , $u$ , $x_0$ , $u_0$ )<br>This function calculates linear model for<br>non–linear model assigned in terms of input<br>equations f, such as f={f <sub>1</sub> (x,u),,f <sub>n</sub> (x,u)}<br>and output equations y, such as<br>y={y <sub>1</sub> (x,u),,y <sub>n</sub> (x,u)}, relating to constant<br>input u <sub>0</sub> and steady state x <sub>0</sub> . The jacobian<br>matrixes can be evalutated in x <sub>0</sub> , u <sub>0</sub> and the<br>state-space can be saved, or can be<br>calculated in a symbolic way, before being<br>evalutated. |
| F1+ F2+ F3 F4 F5+ F6+ F7+ Si<br>Tools Zoom Trace Regraph Math Draw Pen::<br>Bode 8 U.2.2.3 by 92BROTHERS<br>W(s):<br>Delay: 0<br>W min: AUTO<br>W max: AUTO<br>Enter=OK<br>ESC=CANCEL<br>0<br>0<br>0<br>0<br>0<br>0<br>0<br>0<br>0<br>0<br>0<br>0<br>0                                                                                                    | <ul> <li>bodex(SYS) This program, made by 92BROTHERS, plots Bode diagrams of phase and magnitude and offers several tools to work with the plottoed diagrams. </li> <li>BodeX v.2.2.3 Copyright © 2000 92BROTHERS Email: 92brothers@infinito.it Home: <a href="http://www.92brothers.net/">http://www.92brothers.net/</a></li></ul>                                                                                                    |

| F1+       F2+       F3       F4       F5+       F6+       F7+       F3:         ToolsZoom       TraceRegraph(Math)Draw/Pen(*:         NYQUIST DIAGRAM         W(3):                                                                                                    | nyquist(SYS)<br>Plots Nyquist diagram of SYS<br>Control Toolbox v1.16<br>Author: Francesco Orabona<br>E-mail: <u>bremen79@infinito.it</u><br>Home: <u>http://web.genie.it/utenti/b/bremen79/</u>                                                                                                    |
|----------------------------------------------------------------------------------------------------|----------------------------------------------------------------------------------------------------|
| F1+ F2+ F3 F4 F5+ F6+ F7+ S::<br>Tools Zoom Trace Regraph Math Draw Pen::<br>Root Locus<br>W(s):<br>Min Gain:<br>Max Gain:<br>Step:<br><u>Enter=OK</u> <u>ESC=CANCEL</u><br>02002-2005 Loreto Parisi<br>TYPE + CENTERJ=OK AND CESCI=CANCEL                                                                                                    | <ul> <li><i>rlocus(SYS)</i></li> <li>Plots the Root Locus of SYS</li> <li>Max, min gain are the extremes of the gain list.</li> <li>Porting for CST: Loreto Parisi</li> <li>Control Toolbox v1.16</li> <li>Author: Francesco Orabona</li> <li>E-mail: <u>bremen79@infinito.it</u></li> <li>Home:<u>http://web.genie.it/utenti/b/bremen79/</u></li> <li><i>step(SYS)</i></li> </ul> |
| F1+       F2+       F3       F4       F5+       F6+       F7+       F3:         Tools/Zoom/Trace/Response          Step Response          W(s):          Amplitude U:       1         Delay:       0         CEnter=OK       CESC=CANCEL         02002-2005       Loreto       Parisi         CST       DEGAUTO       FUNC                                                                                                    | This tool calculates the step response for<br>SYS, as<br>$U^*w_{-1}(t) = L^{-1}(W(s)U/s)$ , with amplitude U.<br>Needs the tool LZT to perform symbolic<br>calculation of Laplace direct and inverse<br>transformation.<br>LZT r7<br>Author: Jiri Bazant<br>Email: <u>georger@razdva.cz</u><br>Home: <u>http://www.razdva.cz/georger/</u>                                          |
| F1+       F2+       F3       F4       F5+       F6+       F7+       F3+       F3+       F7+       F3+       F3+       F7+       F3+       F3+ | <i>pstep(SYS)</i><br>Calculates characteristic parameter of step<br>response for transfer function SYS, such as<br>$T_e$ , $T_a$ , $T_s$ , $T_p$ and s. Step response $w_{-1}(t)$ can<br>be specified or calculated with step(SYS).<br>Needs the tool LZT to perform symbolic<br>calculation of Laplace direct and inverse<br>transformation.                                      |

| (F1+)       F2+)       F3       F4       F5+)       F6+)       F7+\$33         Tools       Zoom       Trace       ResPaph       Math       Draw       Pen:<:         Step       Response       Image: Step Response:       Image: Step Response:       Image: Step Respon: | <i>gstep(w_1(t))</i><br>This tool plots the step response w_1(t) calculated with step(SYS) or specified directly. Can use pstep(SYS) to evalutate w_1(t) around its typical parameters. |
|----------------------------------------------------------------------------------------------------|----------------------------------------------------------------------------------------------------|
|----------------------------------------------------------------------------------------------------|----------------------------------------------------------------------------------------------------|

#### Notes.

1. About *pstep(SYS)*. Calculates time domain parameters of the step response for transfer function SYS, such as  $T_e$ ,  $T_a$ ,  $T_s$ ,  $T_p$  and s, where  $T_e$  is the Elongation Time,  $T_r$  is the Raise Time,  $T_s$  is the Delay Time and s is the elongation.

| Data                                                                                                    |                                                                                                    |
|----------------------------------------------------------------------------------------------------|----------------------------------------------------------------------------------------------------|
| $\begin{array}{c c} F1* & F2* & F3* & F4* & F5* & F6* \\ \hline Systems[Analysis] Dynamics Data Tools [Dther] \\ \hline 1 \pm U(\leq) \\ 2 \pm U(\leq) \\ 3 \pm \omega_{-}1(\pm) \\ 4 \pm \text{State Space} \\ 5 \pm 1W(\pm\omega) \\ 4 \pm \text{State Space} \\ 5 \pm 1W(\pm\omega) \\ 6 \pm 2W(\pm\omega) \\ 7 \pm \text{mag}(SYS, \omega0) \\ 8 \pm \text{phase}(SYS, \omega0) \\ 8 \pm \text{phase}(SYS, \omega0) \\ 8 \pm \text{phase}(SYS, \omega0) \\ \hline 0 \pm 2002 \pm 2005 \\ \text{Loreto Parisi} \\ \text{TYPE DR USE } \leftrightarrow \pm 1 \pm \text{CENTERJ DR LESC} \end{array}$                                                                                                    | The <i>Data</i> menu (F4) gives access to current transfer function $W(\bullet)^1$ , its discrete model $Wd(\bullet)$ , the step response w-1(•), the current state space and magnitude and phase of $W(\bullet)$ .<br><sup>1</sup> According to current Time Domain Settings (see Other menu) |
| Image: State State | W(s) [W(z)]<br>Displays the current transfer function. SYS<br>refers to it in all calculations of current<br>session of CST, once you've calculated it<br>with one of the tools of Systems menu.                                                                                               |
| State     State       Transfer Function       >Wd(z)=       1       z + 1.                                                                                                    | Wd(z) [Wd(s)]The discrete transfer function Wd(z)[Wd(s)], obtained by c2d(SYS),Tc)[d2c(SYS,Tc)] using the current transferfunction W(s) [W(z)] or bysampler(A,B,Tc) using the current statespace.                                                                                              |
| (ST DEGAUTO FUNC ST DEGAUTO FUNC ST                                                                                                    | w_1(t) [w_1(k)]<br>Shows the current step response obtained<br>with step(SYS).                                                                                                    |
| State Space<br>A=<br>-1<br>B=<br>1<br>CST DEGRUTO FUNC 120088                                                                                                    | State Space<br>It displays the current state space, as defined<br>from one of tools of System menu.                                                                                                    |

| F1+       F2+       F3       F4       F5+       F6+       F7+       F3:::         Tools[Zoom[Trace[Re9raph[Math]Draw]Pen]::       -       -       -       -       -       -       -       -       -       -       -       -       -       -       -       -       -       -       -       -       -       -       -       -       -       -       -       -       -       -       -       -       -       -       -       -       -       -       -       -       -       -       -       -       -       -       -       -       -       -       -       -       -       -       -       -       -       -       -       -       -       -       -       -       -       -       -       -       -       -       -       -       -       -       -       -       -       -       -       -       -       -       -       -       -       -       -       -       -       -       -       -       -       -       -       -       -       -       -       -       -       -       -       -       -       -<                                                                                                    | $/ W(\omega) /$<br>Displays magnitude of transfer function $W(\bullet)$ in Laplace domain ( for $W(s)$ ) and even in domain Z (for $W(z)$ ). |
|----------------------------------------------------------------------------------------------------|----------------------------------------------------------------------------------------------------|
| F1+       F2+       F3       F4       F5+       F6+       F7+       F3::         Tools[Zoom[Trace[Regraph[Math]Draw[Pen]::]       Phase       Phase       Ph | $\angle W(\omega)$<br>Displays phase of transfer function W(•) in<br>Laplace domain (for W(s) ) and even in<br>domain Z (for W(z) ).         |
| F1+       F2+       F3       F4       F5+       F6+       F7+       F3+         Tools/Zoom/Trace/Regraph/Math/Draw/Pen/-:                                                                                                    <                                                                                                    | $mag(SYS, \omega_0)$ Calculates magnitude of SYS in Laplacedomain ( for W(s)) and even in domain Z(for W(z) ), relating to $\omega_0$ .      |
| (F1+ F2+ F3 F4 F5+ F6+ F7+3;;)<br>Tools[Zoom[Trace[Re9raph[Math]Draw]Pen]::<br>Phase in w0<br>ZW(iw):<br>w0:<br>Center=OK CESC=CANCEL<br>02002-2005 Loreto Parisi<br>CST DEGAUTO FUNC                                                                                                    | phase(SYS, $\omega_{\theta}$ )Calculates phase of SYS in Laplace domain( for W(s)) and even in domain Z (for W(z)), relating to $\omega_0$ . |

| Tools                                                                                                    |                                                                                                    |
|----------------------------------------------------------------------------------------------------|----------------------------------------------------------------------------------------------------|
| $\begin{array}{c ccccc} F1* & F2* & F3* & F4* & F5* & F6* \\ Systems[Analysis]Dynamics]Data[Tools]Other] \\ \hline 1 & Cpoles(Cx) \\ \hline 2 & band(SYS) \\ 3 & polyz2s(Cx) \\ 3 & polyz2s(Cx) \\ 4 & routh(Cx) \\ 5 & routh(Cx) \\ 5 & routh(Cx) \\ 5 & routh(Cy) \\ 6 & pade(n, t) \\ 7 & eigenv(A) \\ 8 & spectre(A) \\ \hline 0 & 2002-2005 & Loreto & Parisi \\ CST & DEGAUTO & FUNC \\ \end{array}$                                                                                                    | The <i>Tools</i> menu (F5) offers several useful functions to complete the analysis of the model you're working and to give more detailed information about it. Moreover presents different tools for discrete systems and finite state systems.                                       |
| F1+       F2+       F3       F4       F5+       F6+       F7+       F3:         Tools[Zoom[Trace[Re3raph Math]Draw[Pen]::]       Poles       Poles       Poles       Poles       Poles       Poles       Enter:::       Enter::::       Esc::::       Esc::::       Esc::::       Esc::::       Esc::::       Esc::::       Esc::::       Esc::::       Esc::::       Esc::::       Esc::::       Esc::::       Esc::::       Esc::::       Esc::::       Esc:::::       Esc:::::       Esc:::::       Esc:::::       Esc:::::       Esc:::::::::       Esc:::::::::       Esc:::::::::::::::::::::::::::::::::::: | <i>cpoles(Cx)</i><br>It calculates zeros of polinomyal given as<br>LIST of coefficients, Cx.                                                                                                    |
| F1+       F2+       F3       F4       F5+       F6+       F7+       F3         Tools[Zoom[Trace[Re9raph[Math]Draw]Pen]** <t< td=""><td><b>polyz2s(Cx)</b><br/>This tool calculates the continuous<br/>polynomial q(s), relating to discrete<br/>polynomial p(z), assigned in terms of its<br/>coefficients LIST, Cx, using the formula<br/><math>q(s) = (s-1)^n p(z) _{z=\frac{s+1}{s-1}}</math></td></t<>                                                                                                    | <b>polyz2s(Cx)</b><br>This tool calculates the continuous<br>polynomial q(s), relating to discrete<br>polynomial p(z), assigned in terms of its<br>coefficients LIST, Cx, using the formula<br>$q(s) = (s-1)^n p(z) _{z=\frac{s+1}{s-1}}$                                              |
| F1+       F2+       F3       F4       F5+       F6+       F7+       F3         Tools[Zoom]Trace[Re9raph Math]Draw[Pen]::                                                                                                    <                                                                                                    | <b>band</b> (SYS)<br>This function uses a numerical algorithm<br>and several preexistent formulas to calculate<br>bandwith of system with transfer function<br>SYS. It calculates $f_i$ , $f_s$ , where $B=[f_i,f_s]$ , $f_r$<br>(resonance frequency ) and $M_p$ (resonance<br>peak). |
| F1+       F2+       F3       F4       F5+       F6+       F7+       F3:         Tools[Zoom[Trace[Re9raph Math]Draw[Pen]::]       Routh Matrix of P(s)       Routh Matrix of P(s)         Cx:       Routh Matrix of P(s)       Routh Matrix of P(s)         Cx:       Enter::DK       ESC::CANCEL         @2002-2005       Loreto       Parisi         CST       DEG AUTO       FUNC                                                                                                    | <i>routh(Cx)</i><br>It calculates the Routh matrix for<br>polynomial assigned with its coefficients<br>LIST, Cx.                                                                                                    |

| F1+       F2+       F3       F4       F5+       F6+       F7+51         Tools[200m]Trace[Re3raph[Math]Draw[Pen]          Routh Criterion         W(s):          Parameter:          Enter=0K          G2002-2005       Loreto       Parisi         CST       DEGAUTO       FUNC                                                                                                    | <i>routhc(Cx)</i><br>Applies Routh Criterion to parametric W(s) to obtain Routh conditions using the specified parameter.                                                                                                    |
|----------------------------------------------------------------------------------------------------|----------------------------------------------------------------------------------------------------|
| F1+       F2+       F3       F4       F5+       F6+       F7+       F3+         Tools[Zoom[Trace[Re3raph]Math[Draw]Pen]**       Delay Pade Approximation         Order:                                                                                                    | $pade(n, \tau)$<br>Calculates the delay Padè approximation.<br>Resulting delay transfer function can be<br>saved as the current continuous transfer<br>function W(s).                                                                                                    |
| F1+       F2+       F3       F4       F5+       F6+       F7+       F3+         Tools       Tools       Contrace       Regraph       Regraph       Contract       Contract       Contra | <i>eingev(A)</i><br>It calculates eigenvalues and eigenvectors of matrix A.                                                                                                    |
| F1+       F2+       F3       F4       F5+       F6+       F7+51         Tools/200m/Trace/Regraph/Math/Draw/Penix:         Spectral Decomposition of matrix A         A:                                                                                                    | <i>spectre(A)</i><br>This tool calculates the spectral decomposition of matrix A, even in the continuous ( $e^{At}$ ) and in the discrete time ( $A^k$ ), relating to real eigenvalues and complex eigenvalues. <sup>1</sup>                                                                                                    |
| F1+       F2+       F3       F4       F5+       F6+       F7-       \$!!!         TableZaamiTraceIRe@raphiMathInrauIPeni::       Hold Equivalence         A:                                                                                                    | <i>sampler</i> ( <i>A</i> , <i>B</i> , <i>T<sub>c</sub></i> )<br>This function performs the discrete time<br>conversion of continuous time model with<br>state-space $\dot{x} = Ax + Bu$ at sample time T <sub>c</sub> ,<br>using the ZOH (Zero Order Hold) method.<br>It permits to use sample time T <sub>c</sub> calculated<br>with function tconst(SYS) for current<br>transfer function SYS. It can save the<br>resulting discrete transfer function Wd(z). |

| F1+     F2+     F3     F4     F5+     F6+     F7+     F1+       Tools     Zoom     Trace     Re3raph     Math     Draw     P0+       Polynomial     to     Coefficients       Polynomial     to     Coefficients       Var:                                                                                                    | <pre>poly2cof(expr,var) Gives the LIST of coefficients of the polynomial given in expr in the variable var. Control's Toolbox v.1.16 Author: Francesco Orabona E-mail: bremen79@infinito.it Home:http://web.genie.it/utenti/b/bremen79/</pre>                                              |
|----------------------------------------------------------------------------------------------------|----------------------------------------------------------------------------------------------------|
|                                                                                                    |                                                                                                    |
| F1+       F2+       F3       F4       F5+       F6+       F7+       511         Tools/Zoom/Trace/Re9raph/Math/Draw/Pen/*:                                                                                                    | <ul> <li><i>rts2poly(roots)</i></li> <li>Builds the polynomial with roots assigned as LIST.</li> <li>Author: Chadd L. Easterday</li> <li>Email: <u>easterday@mindspring.com</u></li> </ul>                                                                                                 |
| <u>@2002-2003 Loreto Parisi</u><br>CST ∎D∎DEGAUTO FUNC                                                                                                    |                                                                                                    |
| F1+       F2+       F3       F4       F5+       F6+       F7+       F1+         Tools[200m]Trace[Regraph[Math]Draw[Pen]::]         Laplace Transformation         f(t):                                                                                                    | <i>laplace(f(t))</i><br>Performs Laplace Transformation of f(t)<br>Needs the tool LZT to perform symbolic<br>calculation.<br>LZT r7<br>Author: Jiri Bazant<br>Email: <u>georger@razdva.cz</u><br>Home: <u>http://www.razdva.cz/georger/</u>                                                |
| F1+       F2+       F3       F4       F5+       F6+       F7-15:11         ToolsZoom/Trace/Regraph/Math/Draw/Pen/::       -       -       -       -         Inverse Laplace Transformation       -       -       -       -       -         F(s):       -       -       -       -       -       -       -       -       -       -       -       -       -       -       -       -       -       -       -       -       -       -       -       -       -       -       -       -       -       -       -       -       -       -       -       -       -       -       -       -       -       -       -       -       -       -       -       -       -       -       -       -       -       -       -       -       -       -       -       -       -       -       -       -       -       -       -       -       -       -       -       -       -       -       -       -       -       -       -       -       -       -       -       -       -       -       -       -       -       -       - <td< th=""><td><ul> <li><i>ilaplace(F(s))</i></li> <li>Performs Inverse Laplace Transformation of F(s). Needs the tool LZT to perform symbolic calculation.</li> <li>LZT r7</li> <li>Author: Jiri Bazant</li> <li>Email: georger@razdva.cz</li> <li>Home: <u>http://www.razdva.cz/georger/</u></li> </ul></td></td<> | <ul> <li><i>ilaplace(F(s))</i></li> <li>Performs Inverse Laplace Transformation of F(s). Needs the tool LZT to perform symbolic calculation.</li> <li>LZT r7</li> <li>Author: Jiri Bazant</li> <li>Email: georger@razdva.cz</li> <li>Home: <u>http://www.razdva.cz/georger/</u></li> </ul> |
| F1+       F2+       F3       F4       F5+       F6+       F7+       F3+         Tools/Zoom/Trace/Regraph/Math/Draw/Pen/*:       Zeta Transformation         F(k):                                                                                                    | <pre>zeta(f(k)) Performs Zeta Transformation of f(k) Needs the tool LZT to perform symbolic calculation. LZT r7 Author: Jiri Bazant Email: georger@razdva.cz Home: <u>http://www.razdva.cz/georger/</u></pre>                                                                              |

| F1+ F2+ F3 F4 F5+ F6+ F7+ 5<br>Tools Zoom Trace Regraph Math Draw Pen ::<br>Inverse Zeta Transformation<br>F(z):<br>Enter=OK ESC=CANCEL<br>02002-2005 Loreto Parisi<br>CST DEGAUTO FUNC | <i>izeta</i> ( <i>F</i> ( <i>z</i> ))<br>Performs Inverse Zeta Transformation of<br>F( <i>z</i> ). Needs the tool LZT to perform<br>symbolic calculation.<br>LZT r7<br>Author: Jiri Bazant<br>Email: <u>georger@razdva.cz</u><br>Home: <u>http://www.razdva.cz/georger/</u> |
|----------------------------------------------------------------------------------------------------|----------------------------------------------------------------------------------------------------|
|----------------------------------------------------------------------------------------------------|----------------------------------------------------------------------------------------------------|

#### Notes.

<sup>1</sup> About *spectre(A)* The spectral decomposition of matrix A is

$$e^{At} = \sum_{i=1}^{\mu} u_i e^{\lambda_i t} v_i^T + \sum_{h=1}^{\nu} (u_{ha} \quad u_{hb}) e^{\alpha_h t} \begin{pmatrix} \cos \omega_h t & \sin \omega_h t \\ -\sin \omega_h t & \cos \omega_h t \end{pmatrix} \begin{pmatrix} v_{ha}^T \\ v_{hb}^T \end{pmatrix}$$
(continuous)

$$A^{k} = \sum_{i=1}^{\mu} u_{i} \lambda_{i}^{k} v_{i}^{T} + \sum_{h=1}^{\nu} (u_{ha} \quad u_{hb}) \rho_{h}^{k} \begin{pmatrix} \cos\theta_{h}k & \sin\theta_{h}k \\ -\sin\theta_{h}k & \cos\theta_{h}k \end{pmatrix} \begin{pmatrix} v_{ha}^{T} \\ v_{hb}^{T} \end{pmatrix}$$
(discrete)

relating to real  $\mu$  eigenvalues  $\lambda_i$  and  $2\upsilon$  complex eigenvalues  $\lambda_h = \alpha_h \pm j\omega_h = \rho_h e^{\pm j\theta_h}$  and the relating eigenvector  $u_i$  and  $u_h = u_{ha} \pm u_{hb}$ .

| Other                                                                                                    |                                                                                                    |
|----------------------------------------------------------------------------------------------------|----------------------------------------------------------------------------------------------------|
| F1+ F2+ F3+ F4+ F5+ F6+<br>Systems Analysis Dynamics DataTools Other<br>1:Quick Load<br>( 2:Quick Save<br>3:File<br>4:Settings<br>5:Help<br>6:About<br>7:Exit<br>02002-2005 Loreto Parisi<br>CST DEGAUTO FUNC                   | The <i>Other</i> menu (F6) gives tools to<br>manage files, the current working<br>session, the Settings, to access to on-line<br>help tool with help(), some information<br>about CST, and the way to exit CST.                                                                                                    |
| F1+ F2+ F3 F4 F5+ F6+ F7+ S:<br>ToolsZoomTraceRe3raphMathDrawPen::<br>Load session<br>Press Enter to load a saved session.<br><u>Enter=DK ESC=CANCEL</u><br>VI.Z.J<br><u>B2002-2003 Loreto Parisi</u><br>CST TRAD AUTO FUNC     | <i>Quick Load</i><br>Loads the current working session (i.e.<br>transfer functions W(s) and W(z),State<br>space, w_1(t), Tc, step response<br>parameters,etc.) previously saved. It<br>overwrites all the existing values for the<br>current session. Be careful.                                                                     |
| Fit F2+ F3 F4 F5+ F6+ F7+ <sup>5</sup><br>Tools 200m Trace Regraph Math Draw Pen ::<br>Save session<br>Press Enter to save current session.<br>Enter=OK ESC=CANCEL<br>VI.2.3<br>B2002-2003 Loreto Parisi<br>CST B RAD AUTO FUNC | <i>Quick Save</i><br>Saves the current working session (i.e. transfer functions W(s) and W(z),State space, w_1(t), Tc, step response parameters,etc.).                                                                                                    |
| C O N T R O L<br>SYSTEM<br>T O O L B O X<br>1.3<br>G2002-2005 Loreto Parisi<br>CST DEGAUTO FUNC                                                                                                    | <i>File</i><br>The File toolbox gives access to the File & Session Management. Here you can load and save the current working session, the State Space, the Transfer Function, the Step Response and bode diagram obtained with bodex(SYS). There are three menus Load, Save and Exit. Exit menu (F3) brings to the previous toolbox. |

| F1+ F2+ F3 F4 F5+ F6+ F7+(5)<br>Tools Zoom Trace Regraph (Math Draw Pen)-:<br>Settings<br>Time Domain DOMANTOTED<br>Display Digits FLOAT 1+<br>Results                                                                                                    | Settings<br>It permits to modify some settings of the<br>calculator, such as the display digits, the<br>angle, the format of results and to switch<br>the current Time Domain: Continuous to<br>work with continuous time model W(s)<br>or Discrete to work with discrete time<br>model W(z) in the same working<br>session. |
|----------------------------------------------------------------------------------------------------|----------------------------------------------------------------------------------------------------|
| Systems Analysis Dynamics Data Tools Dther<br>Systems Analysis Dynamics Data Tools Dther<br>CONTROL<br>SYSTEM<br>TOOLBOX<br>HELP<br>1.3<br>02002-2005 Loreto Parisi<br>CST DEGAUTO FUNC                                                                                                    | <i>help()</i><br>Starts the help tool. To get help, simply choose a function from one of the menus and you'll get some information about it.                                                                                                    |
| F1+       F2+       F3       F4       F5+       F6+       F7+       F3+         Too       Control System Toolbox for TI-89       **         + Current release       r1.3 May 2005         + Contacts       Ioreto.Parisi@tiscali.it         + CST Support & Up3rades       http://web.tiscali.it/loretoparisihome         02002-2005 Loreto Parisi.       Esteration         Enter=0K       ESC=CANCEL         02002-2005 Loreto Parisi       CST         0       DEGAUTO       FUNC | <i>About</i><br>Gives the current version of CST for TI-<br>89, the way to contact the author and to<br>obtain support and upgrades.                                                                                                    |
| F1+       F2+       F3       F4       F5+       F6+       F7+       F3::         Tools[Zoom[Trace[Re9raph[Math]Draw]Pen]::                                                                                                    | <i>Exit</i><br>To close Control System Toolbox for TI-<br>89. All previous settings of the<br>calculator will be restored. Prompts for<br>non-saved working session.                                                                                                    |

| File                                                                                                    |                                                                                                    |
|----------------------------------------------------------------------------------------------------|----------------------------------------------------------------------------------------------------|
| Eit F2+F3<br>C O N T R O L<br>SYSTEM<br>T O O L B O X<br>1.3<br>02002-2005 Loreto Parisi<br>CST DEGRUTO FUNC                                                                                                    | The <i>File</i> toolbox gives access to the File & Session Management. Here you can load and save the current working session, the State Space, the Transfer Function, the Step Response and bode diagram obtained with bodex(SYS). There are three menus Load, Save and Exit. Exit menu (F3) brings to the previous toolbox. |
| Fi F2+F3<br>Load Sove(Exit<br>1: Session<br>2: State Space<br>3: Transfer Function<br>4: Step Response<br>5: Bode diagram<br>V1.2.3<br>0 X<br>V1.2.3<br>0 2002-2003 Loreto Parisi<br>CST RAD AUTO FUNC                   | <i>Load</i><br>The Load menu (F1) permits to load the<br>current working session, the State Space,<br>Transfer Function, Step Responde and<br>bode diagrams from the specified path.                                                                                                    |
| F1+ F2+ F3 F4 F5+ F6+ F7+Sii<br>ToolsZoom Trace Regraph Math Draw Pen:<br>Load session<br>Press Enter to load a saved session<br>X<br>Enter=DK CESC=CANCEL<br>VI.2.3<br>B2002-2003 Longto Parisi<br>CST B2 RAD AUTO FUNC | <i>Load Session</i><br>Loads the current working session (i.e. transfer functions W(s) and W(z),State space, w_1(t), Tc, step response parameters,etc.) previously saved. It overwrites all the existing values for the current session. Be careful.                                                                          |
| F1+) F2+) F3       F4       F5+) F6+) F7+(5;)         Load State Space         A:                                                                                                    | <i>Load State Space</i><br>To load state space matrixes A,B,C,D<br>from specified path. Please use absolute<br>path. For example, if your dynamic<br>matrix A is stored in main as dyn, you<br>have to input dyn in A input field and<br>main as path. All matrixes should be in<br>the same path.                            |
| F1+       F2+       F3       F4       F5+       F6+       F7-       \$!!         ToolsZoom       Trace       Re3raph       Math       Draw       Pen       ::         Load Transfer Function       SYS:                  | <i>Load Transfer Function</i><br>Permits to load Transfer Function from specified path.                                                                                                    |

| F1+       F2+       F3       F4       F5+       F6+       F7+       F3:         ToolsZoom/Trace/Regraph/Math/Draw/Pen::: <t< th=""><th>Load Step Response<br/>Permits to load the Step Response from<br/>specified path.</th></t<>                | Load Step Response<br>Permits to load the Step Response from<br>specified path.                                                                                                    |
|----------------------------------------------------------------------------------------------------|----------------------------------------------------------------------------------------------------|
| F1+       F2+       F3       F4       F5+       F6+       F7+       F3:         Tools/Zoom/Trace/Re#raph/Math/Draw/Pen/*:                                                                                                    < | Load Bode diagram<br>This tools permits to load a picture<br>stored in CST folder. It's aid is in<br>displaying Bode plots, created with<br>bodex() first, and estimating the<br>diagrams in a assigned frequency $\omega_0$ . |
| Five F2 F3<br>Lood Sove Exit<br>1: Session<br>2: State Space<br>3: Transfer Function<br>4: Step Response<br>v1.2.3<br>02002-2003 Loreto Parisi<br>CST RAD AUTO FUNC                                                                               | <i>Save</i><br>The Save menu (F2) permits to save the<br>current working session, the State Space,<br>Transfer Function, Step Responde into a<br>specified path.                                                               |
| F1+ F2+ F3 F4 F5+ F6+ F7+ <sup>5</sup> ;;<br>ToolsZoomTraceRegraphMathDrawPenP::<br>Save session<br>Press Enter to save current session.<br>Enter=OK ESC=CANCEL<br>V1.2.3<br>B2002-2003 Loreto Parisi<br>CST B RAD AUTO FUNC                      | <i>Save session</i><br>Saves the current working session (i.e. transfer functions W(s) and W(z),State space, w_1(t), Tc, step response parameters,etc.).                                                                       |
| F1+       F2+       F3       F4       F5+       F6+       F7+       F3+         TableZoom/TraceleadranblMathINtaulEcol.       Save State Space       Save State Space         A name:                                                             | <i>Save State Space.</i><br>Permits to save current State Space into<br>the specified path, using given names.                                                                                                    |

| F1+       F2+       F3       F4       F5+       F6+       F7+       F3:         Tools/Zoom/Trace/Regraph/Math/Draw/Pen(*:        Save Transfer Function         Save Transfer Function        Save Transfer Function         SYS name:            Path:             Please specify absolute path.             @2002       Loneto       Parisi           @2002       Loneto       Parisi | Save Transfer Function.<br>To save current transfer function into the<br>specified path, using given name. The<br>current SYS results from Data menu<br>(F4). |
|----------------------------------------------------------------------------------------------------|----------------------------------------------------------------------------------------------------|
| F1+       F2+       F3       F4       F5+       F6+       F7+       F3:         Tools/200m/Trace/Regraph/Math/Draw/Pen/::                                                                                                    | Save Step Response.<br>To save currrent step response into the<br>specified path, using give name. The<br>current step results from Data menu<br>(F4).        |

| Controller                                                                                                    |                                                                                                    |
|----------------------------------------------------------------------------------------------------|----------------------------------------------------------------------------------------------------|
| F2* $(F3*) F4* (F5*)$ Controller Network[Data[Tools[Dther]1: Design2: Tuning0 L3: CustomM4: P0 X6: PI0 X6: PI0 X6: PI0 X6: PD7: PID84Lead NetworkGnuGPL 2005 Loreto ParisiTYPE DR USE +>14 + CENTERI DR CESCI                                                                                                    | The <i>Controller</i> menu (F1) is intented to design and tuning the control system.                                                                                                    |
| F1+       F2+       F3       F4       F5+       F6+       F7+       F3::         Tools       Tools       Controller Design       L         Controller Design       L       L       L         PChoose Controller       R(s)       Enter=0K       ESC=CANCEL       X         GnuGPL       2005       Loreto       Parisi         USE + AND + T0       DPEN CHOICES       C                                                                                                    | The <i>Controller Design</i> wizard will guide you throught<br>the full design of the network's controller. First step is<br>to choose the <i>network structure</i> from the following<br>types: Custom (i.e. user defined), P, PI, PD, PID, Lead,<br>Lag and Lead-Lag networks. |
| F1+       F2+       F3       F4       F5+       F6+       F7+       F3::         ToolsZoom       Trace       Restraph       Math       Draw       Pen<::                                                                                                    | <i>Custom Network</i><br>Defines your own custom network's controller R(s).                                                                                                    |
| F1+       F2+       F3       F4       F5+       F6+       F7+       F3:::         Tools/200m/Trace/Regraph/Math/Draw/Pen/::       0       0       0       0       0       0       0       0       0       0       0       0       0       0       0       0       0       0       0       0       0       0       0       0       0       0       0       0       0       0       0       0       0       0       0       0       0       0       0       0       0       0       0       0       0       0       0       0       0       0       0       0       0       0       0       0       0       0       0       0       0       0       0       0       0       0       0       0       0       0       0       0       0       0       0       0       0       0       0       0       0       0       0       0       0       0       0       0       0       0       0       0       0       0       0       0       0       0       0       0       0       0       0       0       0       0< | <i>P Controller</i><br>Defines a proportional controller R(s) = Kp.                                                                                                    |
| F1+       F2+       F3       F4       F5+       F6+       F7+       F3:         ToolsZoom       Trace       Restarb       MathDraw       Pen       ::         PI Controller             KP:             Ki:             Enter=0K       ESC=CANCEL           GnuGPL       2005       Loreto       Parisi         CST       DEGAUTO       FUNC                                                                                                    | <b>PI Controller</b><br>Defines a PI controller R(s) as you give Kp and Ki or<br>Kp and Ti:<br>$R_{PI}(s) = \frac{K_P s + K_I}{s} = K_P \frac{1 + T_I s}{T_I s}$ where $T_I = \frac{K_P}{K_I}$                                                                                   |

|                                                                                                    | PD Controller                                                                                                    |
|----------------------------------------------------------------------------------------------------|----------------------------------------------------------------------------------------------------|
| F1+ F2+ F3 F4 F5+ F6+ F7+3::<br>Too1sZoomTraceRe9raphMathDrawPen::<br>PD Controller                                       | Defines a PD controller R(s) as you give Kp and Kd or<br>Kp and Td:                                                                                                    |
| KP:                                                                                                    | $R_{PD}(s) = K_P + K_D s = K_P (1 + T_D s)$                                                                                                    |
| GnuGPL 2005 Loreto Parisi<br>CST DEGAUTO FUNC                                                                             | where $T_D = \frac{K_D}{K_P}$                                                                                                    |
|                                                                                                    | DID Controllor                                                                                                    |
| F1+1 F2+1 F3         F4         1 F5+1 F6+1 F7+15::           PID Controller            KP:            Ki:            Ki: | Defines a standard PID controller as you give Kp, Ki,<br>Kd or Kp, Ti, Td:<br>$R_{ppr}(s) = \frac{K_D s^2 + K_P s + K_I}{K_D s^2 + K_D s^2 + T_I s + 1}$                          |
|                                                                                                    | $s$ $r$ $T_{l}s$                                                                                                    |
| N: <u>Enter=OK</u> (ESC=CANCEL)<br>GnuGPL 2005 Loreto Parisi<br>CST DEGAUTO FUNC                                          | or a real PID controller specifing N:<br>$R_{PID}(s) = K_P + \frac{K_I}{s} + \frac{K_D s}{1 + \frac{K_D}{K_P N} s} = K_P (1 + \frac{1}{T_I s} + \frac{T_D}{1 + \frac{T_D}{N} s})$ |
|                                                                                                    | Direct Design                                                                                                    |
| ToolsZoomTraceRegraphMathDrawPen:                                                                                         | Defines a Lead, Lag or Lead-lag network directly from                                                                                                    |
| CONTROL<br>1:Direct<br>2:Nichols<br>1.3                                                                                   | transfer function's gain $\mu_R$ , time constant T and $\alpha$ parameter.                                                                                                    |
| GnuGPL 2005 Loreto Parisi<br>CST DEGAUTO FUNC                                                                             |                                                                                                    |
| (F1+ F2+ F3 F4 F5+ F6+ F7+3))<br>ToolsZoomTraceRegraph(MathDrawPen))<br>Lead Network                                      | <i>Lead Network</i><br>Defines a lead network R(s) as you give the gain $\mu_R$ ,<br>time constant T and parameter $\alpha$ :                                                     |
| T:                                                                                                    | $R(s) = \mu_R \frac{1+1s}{1+cT_R}$                                                                                                    |
| «:<br>Please set #R>0,T>0, 0<«<1                                                                                          | Must be:                                                                                                    |
|                                                                                                    | $\mu_R > 0, T > 0, 0 < \alpha < 1$                                                                                                    |
| <u>GnuGPL 2005 Loreto Parisi</u><br>TYPE + LENTERJEOK AND LESCJECANCEL                                                    | Usually, $\alpha = 0.1$ and $T = \frac{1}{\omega_c}$                                                                                                    |
|                                                                                                    | Lag Network                                                                                                    |
| F1+ F2+ F3 F4 F5+ F6+ F7+S:<br>ToolsZoomTraceRe9raphMathDrawPen::                                                         | Defines a lag network $R(s)$ as you give the gain $\mu_R$ ,                                                                                                    |
| La9 Network                                                                                                    | time constant T and parameter $\alpha$ :                                                                                                    |
| Fin: [<br>T: [                                                                                                    | $R(s) = \mu_R \frac{1+Is}{1+cT}$                                                                                                    |
| α:<br>Please set μR>0,T>0, α>1                                                                                            | $1 + \alpha I s$<br>Must be:                                                                                                    |
|                                                                                                    | $\mu_R > 0, T > 0, \alpha > 1$                                                                                                    |
| GnuGPL 2005 Loreto Parisi<br>TYPE + CENTERJ=OK AND CESCJ=CANCEL                                                           | Usually, $T > \frac{1}{\omega_c} (T = \frac{10}{\omega_c})$                                                                                                    |
| Lead-Lag Network                                                                                                    |                                                                                                    |  |
|----------------------------------------------------------------------------------------------------|----------------------------------------------------------------------------------------------------|--|
| F1+   F2+   F3   F4   F5+   F6+   F7+ 3::         Lead*La3 Network         #R:         t1:         t2:         T1:         T2:         Please set #R>0,71>t12t2>T2>0         Enter=0K         ESC=CANCEL         GnuGPL 2005 Loreto Parisi         TYPE + CENTERJ=0K AND CESCJ=CANCEL                                                                                                    | Defines a lead-lag network R(s) as you give the gain<br>$\mu_R$ , and time constants $\tau_1$ , $\tau_2$ , $T_1$ , $T_2$ :<br>$R(s) = \mu_R \frac{(1 + \tau_1 s)(1 + \tau_2 s)}{(1 + T_1 s)(1 + T_2 s)}$ Must be:<br>$\mu_R > 0, T_1 > \tau_1 \ge \tau_2 > T_2 > 0$<br>Usually, $T_1 T_2 = \tau_1 \tau_2, \tau_2 > \frac{1}{\omega_C} > T_2$ |  |
| F1+ F2+ F3 F4 F5+ F6+ F7+75<br>Tools/200m/Trace/Re3raph/Math/Draw/Pen/:<br>CONTROL<br>1:Direct EM<br>2:Nichols BOX<br>1.3<br>GnuGPL 2005 Loreto Parisi<br>CST DEGAUTO FUNC                                                                                                    | Nichols Design<br>Defines a Lead, Lag or Lead-lag network using<br>Nichols's standard networks parameters $\omega \tau$ , $1/\alpha$ at $\omega_0$ .<br>In most cases $\omega_0$ will be the critical frequency $\omega_C$ .                                                                                                    |  |
| F1+       F2+       F3       F4       F5+       F6+       F7+       F3:         Tools/200m/Trace/Re3raph/Math/Draw/Pen/: <t< th=""><td>Lead Network<br/>Defines a Lead network using Nichols's standard<br/>networks parameters <math>\omega \tau</math>, <math>1/\alpha</math> at <math>\omega_0</math>.<br/><math display="block">R(s) = \frac{1 + s\tau}{1 + s\alpha\tau}</math></td></t<>                                                                                                    | Lead Network<br>Defines a Lead network using Nichols's standard<br>networks parameters $\omega \tau$ , $1/\alpha$ at $\omega_0$ .<br>$R(s) = \frac{1 + s\tau}{1 + s\alpha\tau}$                                                                                                    |  |
| Lag Network                                                                                                    |                                                                                                    |  |
| F1+ F2+ F3 F4 F5+ F6+ F7+3:<br>Tools/Zoom/Trace/Re3raph/Math/Draw/Pen/::<br>La3 Network<br>0:<br>1/0:<br>Center=DK CESC=CANCEL<br>GnuGPL 2005 Loreto Parisi                                                                                                    | Defines a Lag network using Nichols's standard<br>networks parameters $\omega \tau$ , $1/\alpha$ at $\omega_0$ .<br>$R(s) = \frac{1 + s\alpha\tau}{1 + s\tau}$                                                                                                    |  |
|                                                                                                    |                                                                                                    |  |
| C4-Y E2-Y E2         FM         Y EE-Y E2-Y E2         Y E2-Y E2         < | Lead-Lag Network<br>Defines a Lead-Lag network using Nichols's standard<br>networks parameters $\omega \tau_1$ , $1/\alpha_1$ for the lead and $\omega \tau_2$ ,<br>$1/\alpha_2$ for the lag network at frequency $\omega_0$ .<br>$R(s) = \frac{1 + s\tau_1}{1 + s\alpha_1\tau_1} \frac{1 + s\alpha_2\tau_2}{1 + s\tau_2}$                   |  |

| F1+ F2+ F3 F4 F5+ F6+ F7+ <sup>8</sup> ::<br>Tools/200m/Trace[ReSraph/Math/Draw/Pen]::<br>Controller Tunin3<br>G(s):<br>Delay: 0<br>PChoose Tunin3 Method<br>Tunin3 F8 ZieSler-Nichols+<br><u>Enter=OK</u> <u>ESC=CANCEL</u>                                                                                                    | <i>Controller Tuning</i><br>The Controller Tuning wizard will guide you through<br>the tuning of the network's controller R(s) for the<br>given process G(s) and its delay. First choose the<br>tuning method from ones avaiable: <i>Feedback Ziegler-</i><br><i>Nichols, Feedforward Ziegler-Nichols, Optimal</i><br><i>Control, Predictive Control</i> and <i>Adaptive Filtering.</i>                                                       |
|----------------------------------------------------------------------------------------------------|----------------------------------------------------------------------------------------------------|
| GnuGPL 2005 Loreto Parisi         TYPE + LENTERJ=DK AND LESCJ=CANCEL         F1+ F2+ F3       F4         F0015[Zoom[Trace[ReSraph[Math]Draw]Pen]:         Feedback Zie3]er-Nichols         Feedback Zie3]er-Nichols         PController         R(s) P+         PID Tuning Auto+         PID N:         Enter=DK         ESC=CANCEL                                                                                                    | <b>Feedback Ziegler-Nichols</b><br>Uses the <i>Closed Loop Ziegler-Nichols</i> method to tune<br>the controller for the feedback network. Choose the<br>desidered structure for $R(s) - P$ , PI or PID. Only for<br>PIDs, choose the assignment method for gain and<br>phase margins (Auto, assign Gain Margin or assign<br>Phase Margin) and the parameter N if you wish to use                                                              |
| GnuGPL         2005         Loneto         Parisi           USE 4 AND 3 TO OPEN CHOICES         Feedforward Zie3ler-Nichols         Feedforward Zie3ler-Nichols           Feedforward Zie3ler-Nichols         Feedforward Zie3ler-Nichols         Feedforward Zie3ler-Nichols           Feedforward Zie3ler-Nichols         Feedforward Zie3ler-Nichols         Feedforward Zie3ler-Nichols           Fod(s)         Farameters         Feedforward Zie3ler-Nichols         Feedforward Zie3ler-Nichols           File         Feedforward Zie3ler-Nichols         Feedforward Zie3ler-Nichols         Feedforward Zie3ler-Nichols           Footroller         Feedforward Zie3ler-Nichols         Feedforward Zie3ler-Nichols         Feedforward Zie3ler-Nichols           File         Feedforward Zie3ler-Nichols         Feedforward Zie3ler-Nichols         Feedforward Zie3ler-Nichols           File         Feedforward Zie3ler-Nichols         Feedforward Zie3ler-Nichols         Feedforward Zie3ler-Nichols           File         Feedforward Zie3ler-Nichols         Feedforward Zie3ler-Nichols         Feedforward Zie3ler-Nichols           File         Feedforward Zie3ler-Nichols         Feedforward Zie3ler-Nichols         Feedforward Zie3ler-Nichols           File         Feedforward Zie3ler-Nichols         Feedforward Zie3ler-Nichols         Feedforward Zie3ler-Nichols           File         Feedforward Zie3ler-Nichols | a real PID controller, instead of a standard PID controller.<br><b>Feedforward Ziegler-Nichols</b><br>Uses the Open Loop Ziegler-Nichols method to tune the controller for the approximate process (obtained from the step response using the areas method)<br>$G_a(s) = \frac{\mu}{1+Ts}e^{-\tau s}$ . Choose the structure (P, PI or PID) for R(s) and for PIs only the assignment method for the phase margin (Auto, assign Phase Margin). |
| Optimal Control           ÞGa(s) Parameters           µ:           T:           T:           T:           T:           T:           Timing ISE +           ÞController           R(s) PI +           PID N:           Center=0K           VIEW -           CENTERJ=0K AND LESCJ=CANCEL                                                                                                    | <b>Optimal Control</b><br>Uses optimization methods to tune the controller R(s):<br>ISE ( <i>Integral Square Error</i> ), ISTE ( <i>Integral Square Time Error</i> ) and IST <sup>2</sup> E ( <i>Integral Square Time<sup>2</sup> Error</i> ).<br>Kp, Ti and Td are defined by a table as follows:<br>$K_p = \frac{a_1}{\mu} \theta^{b_1}, T_l = \frac{T}{a_2 + b_2 \theta}, T_D = a_3 T \theta^{b_3}$                                        |
| Smith Predictive Control           PG(s)           N+(s):           N-(s):           D(s):           Delay:           0           Save G(s)           No ÷           MUSE Controller           R(s)           Custom ÷           Center=0K           CST           DEGAUTO                                                                                                    | Smith Predictive Control<br>Used to tune network's controllers for processes with<br>postive real zeros or time delays. The process G(s) is<br>given as $G(s) = \frac{N^-(s)N^+(s)}{D(s)}e^{-\tau s}$ . The predictor P(s) and<br>the network transfer function L'(s) for the given<br>controller R(s) are $P(s) = \left(1 - \frac{N^+(s)}{N^+(-s)}e^{-\tau s}\right)\frac{N^-(s)N^+(-s)}{D(s)}$<br>and $L'(s) = (G(s) + P(s))R(s)$ .         |

| F1+ F2+ F3 F4 F5+ F6+ F7+S:<br>ToolsZoomTraceRegraphMathDrawPen::<br>Adaptive Filtering<br>HUse Compensator<br>C(s) UNIXOD+<br>Enter=DK ESC=CANCEL | <i>Adaptive Filtering</i><br>Uses a pre-filtering technique (compensation of input<br>signal) to improve static and dynamic behaviour. You<br>have to choose the structure for the compensator C(s).<br>We suppose you have defined it as a controller<br>(custom, lead, lag or lead-lag) yet.              |
|----------------------------------------------------------------------------------------------------|----------------------------------------------------------------------------------------------------|
| GnuGPL 2005 Loreto Parisi<br>WSE € AND → TO DPEN CHOICES                                                                                           |                                                                                                    |
| S<br>S<br>S<br>S<br>S<br>S<br>S<br>S<br>S<br>S<br>S<br>S<br>S<br>S                                                                                 | <i>Custom, P, PI, PD, PID, Lead, Lag, Lead-Lag</i><br>Shows the controller defined for that structure. Note<br>that you have to choose the controller first to perform<br>the analysis, but it's possible to define (design or<br>tuning) more controllers, then choose one of them as<br>the current R(s). |
| CST DEGAUTO FUNC 1211189                                                                                                    |                                                                                                    |

| Network                                                                                                    |                                                                                                    |
|----------------------------------------------------------------------------------------------------|----------------------------------------------------------------------------------------------------|
| F1+<br>Controller       F2+<br>Network Output Data Tools Other         1: Design         2: Analysis         3: 6(s)         4: R(s)         5: L(s)         6: F(s)         7: S(s)         84Q(s)         GnuGPL       2005         Control Longton                                                                                                    | The <i>Network menu (F2)</i> permits to design<br>and analyse the control system, calculating<br>gain and phase margins, and the network<br>transfer functions.                                                                                     |
| F1+Y F2+Y F3       Y       F4       Y F5+Y F6+Y F2+Y2;         Network Design         PProcess         G(s):       5*100/(s*2+4:%s+25.)         Delay:       0         Use None +         PController         R0(s)       None +         K(s)       Custom +         Center=0K       Cesc=cancel         GnuGPL       2005         Loreto       Parisi         TYPE + CENTERJ=0K       AND CESC=CANCEL                                                                                                    | <i>Network Design</i><br>Define the process $G(s)$ and its delay, the controllers $R_0(s)$ and $R(s)$ .                                                                                                    |
| $\begin{array}{c c} F1 + Y F2 + Y F3 Y F4 Y F5 + Y F6 + Y F2 + Y2; \\ \hline Network Design \\ \hline PProcess \\ G(s): [s+10)/(s^2+4, *s+25.) \\ Delay: [0] \\ Use 1: None \\ \hline None \\ R(s) [2: F(s)] \\ R(s) Custom + \\ \hline Center=DK \\ \hline Center=DK \\ \hline Center=Center=DK \\ \hline Center=Center=Center$ | <i>Network Design</i><br>Use the inner loop transfer function F(s) as<br>G(s) in the unstable processes control<br>systems. Now you can tune the controller<br>against the inner closed loop transfer<br>function. See notes for more informations. |
| $\begin{array}{c c c c c c c c c c c c c c c c c c c $                                                                                                    | Network DesignChoose the controller $R_0(s)$ betweencustom, proportional, lead or lag structures.Generally, use it to satisfy staticrequirements.                                                                                                   |
| F1+Y F2+Y F3_Y       F4       Y F5+Y F6+Y F2+Y2         Network Desi3n         PProcess         G(s)       1: Custon         De1(       2: P         Use (       3: PI         PCon       4: PD         R(s)       6: Lead         CET       7: Lag         Gnut       8: Lead - Lag         TYPE DR USE ++1+ CENTER) DR CESC                                                                                                    | <i>Network Design</i><br>Choose the controller R(s) between all<br>structures avaiable to satisfy dynamic<br>requirements.                                                                                                    |

|                                                                                                    | L(s)                                                       |
|----------------------------------------------------------------------------------------------------|------------------------------------------------------------|
|                                                                                                    | The network transfer function                              |
| Colculating                                                                                                    |                                                            |
|                                                                                                    | L(s) = R(s)G(s)                                            |
| 5 (a + 2, 1)(a + 10)                                                                                                    |                                                            |
| 2(2)                                                                                                    |                                                            |
| s²·(s² + s + 100.)                                                                                                    |                                                            |
|                                                                                                    |                                                            |
| CST DEGAUTO FUNC PAUSE                                                                                                    |                                                            |
|                                                                                                    |                                                            |
| Kenny en year way as y so y                                                                                                    | F(s)                                                       |
| รได้มีสระได้หายได้ได้ห้าง หรือกอย่างไม้อย                                                                                                    | The network transfer function                              |
| Calculating                                                                                                    |                                                            |
| ▶F(s)=                                                                                                    | $F(s) = \frac{R(s)G(s)}{1-1}$                              |
| 5. (s + 2.1) (s + 16                                                                                                    | $T(s) = \frac{1}{1 + R(s)G(s)}$                            |
| (s <sup>2</sup> +.421 · s + 104.) · (s <sup>2</sup> +.5                                                                                                    |                                                            |
|                                                                                                    |                                                            |
| CST DEGENTO FUNC IZO1644                                                                                                    |                                                            |
|                                                                                                    |                                                            |
|                                                                                                    | S(s)                                                       |
| 87 - 187 - 183 - 188 - 185 - 186 - 186 - 186 - 186 - 186 - 186 - 186 - 186 - 186 - 186 - 186 - 186 - 186 - 186<br>186 - 186 - 186 - 186 - 186 - 186 - 186 - 186 - 186 - 186 - 186 - 186 - 186 - 186 - 186 - 186 - 186 - 186 - 186 | The network transfer function                              |
| Calculating                                                                                                    |                                                            |
| ▶S(s)=                                                                                                    | 1                                                          |
| $a^{2}(a^{2}+a+100)$                                                                                                    | $S(s) = \frac{1}{1 + R(s)G(s)}$                            |
| (2)                                                                                                    | 1 + <b>N</b> (3)O(3)                                       |
| ls²+.421·s+104.j·ls²+.5                                                                                                    |                                                            |
|                                                                                                    |                                                            |
| CST DEGAUTO FUNC IZTURIA                                                                                                    |                                                            |
|                                                                                                    | Q(s)                                                       |
| 「ディー」「ディー」「FB+」「FN+」「FS」「デルー」<br>していたきに、たからしない。「かっかっ」「ディー」「FS」「デルー」                                                                                                    | The network transfer function                              |
| Calculating                                                                                                    |                                                            |
| ▶Q(s)=                                                                                                    | R(s) $R(s)$ $R(s)$                                         |
| 005:0:(0+2+)(-2+-                                                                                                    | $Q(s) = \frac{1}{1 + R(s)G(s)} = F(s)G(s)^{-1} = R(s)S(s)$ |
| .000757(S+2.1)7(S+5)                                                                                                    | 1 + 11(5)0(5)                                              |
| [s <sup>2</sup> + .421 ⋅s + 104.]·[s <sup>2</sup> + .5                                                                                                    |                                                            |
|                                                                                                    |                                                            |
| CST DEGAUTO FUNC PRUSE                                                                                                    |                                                            |
| (set so trates to the tot                                                                                                    | M(s)                                                       |
| 1.41.81.61.61.01.01.01.01.01.01.01.01.01.01.01                                                                                                    | The network transfer function                              |
| Calculating                                                                                                    |                                                            |
| ►M(s)=                                                                                                    | M(s) = G(s)S(s)                                            |
| 5. (s+2.1) (s+10                                                                                                    |                                                            |
| (s <sup>2</sup> +.421·s+104.)·(s <sup>2</sup> +.5                                                                                                    |                                                            |
|                                                                                                    |                                                            |
| CST DEGAUTO FUNC IZVIDAR                                                                                                    |                                                            |
|                                                                                                    |                                                            |
|                                                                                                    |                                                            |

| 1.2.1 (2.2.2.2.2.2.2.2.2.2.2.2.2.2.2.2.2.2.2. | <i>Analysis</i><br>Performs an analysis of the defined control<br>system, calculating the Gain and the Phase<br>margins. |
|-----------------------------------------------|----------------------------------------------------------------------------------------------------|
| CST DEGAUTO FUNC PAUSE                        |                                                                                                    |

## Notes.

About Network Design.

1. When G(s) is such an unstable process, we'll use a block model with a inner control loop, like the block diagram below.

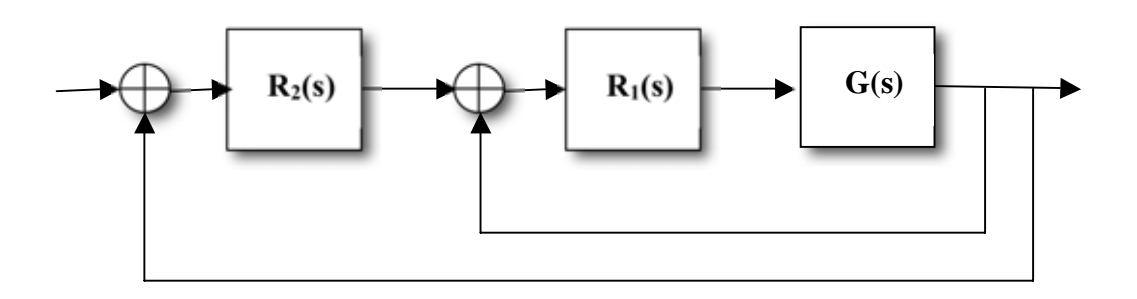

And we'll tune R<sub>1</sub>(s) to stabilize G(s) and R<sub>2</sub>(s) against  $F(s) = \frac{R_1(s)G(s)}{1 + R_1(s)G(s)}$  to satisfy

given requirements. To do so, first design  $R_1(s)$  as usual. When the inner closed loop is stable, you can design  $R_2(s)$  choosing in *Network Design* **Use** F(s) as new G(s) from the drop down menu.

| Output                                                                                                    |                                                                                                    |
|----------------------------------------------------------------------------------------------------|----------------------------------------------------------------------------------------------------|
| $\begin{array}{c} F1* \\ Controller   Network \\ \hline \\ \hline \\ \hline \\ \hline \\ \hline \\ \hline \\ \hline \\ \hline \\ \hline \\ $                                           | The <b>Output</b> menu (F3) permits to perform<br>a time domain analisys of the closed loop<br>system against inputs, noises and measure<br>noise.                                                                                         |
| F1+       F2+       F3       F4       F5+       F6+       F7+       F3+         Tootr/20000/Tradicles@kambledathInvaul@colit.       Network Inputs       Network Inputs         Minput | <b>Inputs</b><br>To set the input $r(t)$ , noise inputs $d(t)$ and $d^*(t)$ , and measure noise input $n(t)$ .<br>To set a step input of amplitude K use K for $r(t)$ . To set a sinusoidal measure noise, use $sin(\omega t)$ as $n(t)$ . |
| ST RAD AUTO FUNC FUNC                                                                                                    | <b>yr(t), yd(t),yn(t)</b><br>The output y time response against input r(t), noise input d(t) and measure noise input n(t).                                                                                                    |
| CST RAD AUTO FUNC                                                                                                    | <b>ur(t), ud(t), un(t)</b><br>The control variable u time response against input r(t), noise input d(t) and measure noise input n(t).                                                                                                    |
| CST RAD AUTO FUNC                                                                                                    | er(t), ed(t), en(t)<br>The error e=r-y time response against input<br>r(t), noise input d(t) and measure noise<br>input n(t).                                                                                                    |

## Notes.

About Output menu.

1. We assume a Closed Loop Control System block model like that below.

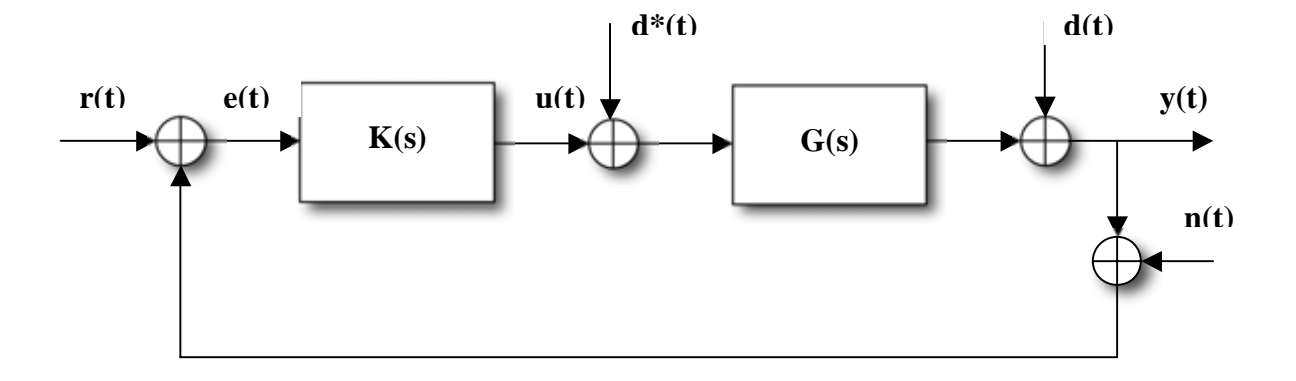

2. We assume the following transfer functions.

$$\begin{bmatrix} Y(s) \\ U(s) \\ E(s) \end{bmatrix} = \begin{bmatrix} F(s) & S(s) & -F(s) \\ Q(s) & -Q(s) & -Q(s) \\ S(s) & -S(s) & F(s) \end{bmatrix} \cdot \begin{bmatrix} R(s) \\ D(s) \\ N(s) \end{bmatrix}$$

where

$$F(s) = \frac{K(s)G(s)}{1 + K(s)G(s)},$$
  

$$S(s) = \frac{1}{1 + K(s)G(s)},$$
  

$$Q(s) = \frac{K(s)}{1 + K(s)G(s)},$$

and  $Y^*(s) = M(s)D^*(s)$  where M(s) = G(s)S(s).

| Data                                                                                                    |                                                                                 |
|----------------------------------------------------------------------------------------------------|---------------------------------------------------------------------------------|
| Controller Network Oddo Tools[Dther]                                                                                 | The <i>Data</i> menu (F3) shows detailed informations about the control system. |
| State     State     State       Phase Margin     > φm=33.2°       > φc=1.1 rad/s       > φc=-147.°       > τc=.528 s | <i>Margins</i><br>Shows the Gain and Phase margins of the control system.       |
|                                                                                                    |                                                                                 |

| Tools                                                                                                    |                                                                                                    |
|----------------------------------------------------------------------------------------------------|----------------------------------------------------------------------------------------------------|
| Controller Network Data Tools Other<br>Controller Network Data Tools Other<br>Controller Network Data Tools Other<br>Controller Network Data Tools Other<br>Controller Network Data System<br>Controller Network Data System<br>Controller | The <i>Tools</i> menu (F4) permits you to perform a detailed analysis of transfer function SYS. You need to choose the current transfer fuction SYS first. |

| Other                                                                                                    |                                                                                                    |
|----------------------------------------------------------------------------------------------------|----------------------------------------------------------------------------------------------------|
| Controller Network Data Tools Other<br>Controller Network Data Tools Other<br>Controller | The <i>Other</i> menu (F3) shows some help, info and permits to exit the program.                                                                                                    |
| F1+ F2+ F3 F4 F5+ F6+ F7+5:<br>Tools200mTraceRegraphMathDrawPen::<br>Load session<br>Press Enter to load a saved session.<br>Enter=DK ESC=CANCEL<br>V1.2.3<br>B2002-2003 Loreto Parisi<br>CST DE RAD AUTO FUNC                                                                                                    | Quick Load<br>Loads the current working session (i.e.<br>transfer functions of process, network and<br>controllers, calculated margins, etc.)<br>previously saved. It overwrites all the<br>existing values for the current session. Be<br>careful. |
| F1+     F2+     F3     F4     F5+     F6+     F7+     F3       Tools200m[Trace[Re3raph[Math]Draw]Pen]::     C     O     M     T     P       Save session     Save session     C     O     M     T     P       Press Enter to save current session.     C     Esc=CANCEL     VI.2.3       Image: Same control of the same current session.     VI.2.3       Image: Same control of the same current session.     VI.2.3       Image: Same current session.     VI.2.3       Image: Same current session.     VI.2.3                                                                                                    | <i>Quick Save</i><br>Saves the current working session (i.e. transfer functions of process, network and controllers, calculated margins, etc.).                                                                                                    |
| F1+ F2+ F3 F4 F5+ F6+ F7+ <sup>5</sup> ;;<br>ToolsZoomTraceReBraph(MathDrawPen)::<br>Not avaiable yet.<br>Enter=OK<br>GnuGPL 2005 Loreto Parisi                                                                                                    | <i>Help</i><br>Shows some help.                                                                                                    |

| F1+ F2+ F3 F4 F5+ F6+ F7+S::<br>Tools Zoom Trace Regraph Math Draw Pen::<br>Feedback Control Systems<br>Design and Tuning of Control Systems<br>PCurrent Release<br>r1.0<br>GnuGPL 2005 Loroto Parisi | <i>About</i> Shows some info.                    |
|----------------------------------------------------------------------------------------------------|--------------------------------------------------|
| <u>(Enter=OK)</u> (ESC=CANCEL)<br>GnuGPL 2005 Loreto Parisi<br>CST DEGAUTO FUNC                                                                                                    | Exit                                             |
| F1+ F2+ F3 F4 F5+ F6+ F7+ 53<br>ToolsZoomTraceRe9raph[Math]Draw[Pen]::<br>Feedback Control Systems<br>Current session not saved.<br>Exit without savin9?<br>Enter=OK ESC=CANCEL                       | Exit the program. Unsaved session will be losed. |
| GnuGPL 2005 Loreto Parisi<br>CST DEGAUTO FUNC                                                                                                    |                                                  |

| Examples 1 - First Order LPF                                                                                                    |                                                                                                    |
|----------------------------------------------------------------------------------------------------|----------------------------------------------------------------------------------------------------|
| F1+ F2+ F3       F4       F5+ F6+ F7+ 5000         Trace[Re3raph Math Draw Pen]:         Transfer Function         Num: 1         Den: [1:103         Delay: 0         Please insert coefficients as LIST         ESC=CANCEL         GnuGPL 2005 Loreto Parisi         CST         DEGAUTO                                                                                                    | Considers a sample low pass filter, with<br>transfer function $\frac{1}{1+10s}$ . First of all,<br>we'll define the current transfer function.<br>From Systems menu (F1) choose function<br>tf(NUM,DEN) (3) where NUM=1 and<br>DEN={1,10}.                                                    |
| Calculating<br>Calculating<br>Delay=0<br>FW(s)=<br>1<br>s + 10<br>CST DEGAUTO FUNC 2003                                                                                                    | This stores $\frac{1}{1+10s}$ as the current transfer function SYS.                                                                                                    |
| F1+       F2+       F3       F4       F5+       F6+       F7+       F3         Tools/200m/Trace/Re3raph/Math/Draw/Pen/::       Image: Constant Part of Parts       Image: Constant Parts       Image: Constant       Image: Constant Parts       Image: Const | To get relating state-space, now we'll use<br>function tf2ss(SYS), where SYS is the<br>current transfer function, automatically<br>filled in the input field.                                                                                                    |
| State Space<br>A=<br>-10<br>B=<br>1<br>CST DEGAUTO FUNC MOUNT                                                                                                    | After calculation of all matrixes, they will<br>be the current state space.                                                                                                    |
| F1*       F2*       F3       F4       F5*       F6*       F7*       F3*         Taals/Zaam/Trace/Restrach/Math/Draw/Peni::       Continuous to Discrete Time Model         W(s):       1/(s+10)         Sampling time:       Hethod HE +         Sampling time with tconst() ?       M28+         Save Wd(z) as W(z) ?       No +         Enter=0K       ESC=CANCEL         GnuGPL       2005       Loreto         USE € AND > TO OPEN CHOICES       Parisi                                                                                                    | If you need to obtain the discrete model<br>of SYS, use c2d(SYS,Tc) where Tc is<br>the sample time desidered. We'll use<br>tconst(SYS) to get Tc and 'HE' (Hold<br>Equivalence) transformation as method.<br>We could save resulting Wd(z) as the<br>current discrete transfer function W(z). |

| Image: State of the state of the state | Here is the discrete time model with<br>sample time Tc from tconst(SYS) and<br>'HE' (Hold Equivalence) method.                                                                                            |
|----------------------------------------------------------------------------------------------------|----------------------------------------------------------------------------------------------------|
| (2.1222)<br>▶Wd(z)=<br>.005·(z+1)<br>z905<br>▶Sampling Time Tc=.01<br>CST DEGAUTO FUNC MOUSE                                                                                                    | This is the discrete time model with<br>sample time Tc from tconst(SYS) and<br>'Tustin' method.                                                                                                    |
| Calculating<br>Poles (-1/t)<br>(-10.)<br>►Zeros (-1/t')<br>()<br>CST DEGAUTO FUNC MOUST                                                                                                    | Now, we'll gonna calculate poles and<br>zeros of SYS. From Analysis menu (F2)<br>we'll choose pzmap(SYS) where SYS is<br>the current transfer function.                                                   |
| Calculating<br>Calculating<br>▶D.C. Gain of W(s)<br>G=.1<br>IGIdB=-20.<br>CST DEGAUTO FUNC MANUSE                                                                                                    | With function dcgain(SYS) we have<br>calculated the d.c. gain of SYS, which<br>results –20 dB (0.1 linear).                                                                                               |
| Calculating<br>►Mp=.1<br>(Mp)dB=-20. dB<br>►fr=.159 Hz                                                                                                    | In the same way, with function<br>peak(SYS) we'll obtain the resonance<br>peak MP ( in this case it matches with<br>previous d.c. gain G) and relating<br>resonance frequency fr that results .159<br>Hz. |

| CST DEGAUTO FUNC PROBA                                                                                                    | We can calculate the Bandwith B <sub>3</sub><br>choosing band(SYS) from Tools menu<br>(F5).                                                                                                    |
|----------------------------------------------------------------------------------------------------|----------------------------------------------------------------------------------------------------|
| Calculating<br>Ffi<br>Ffs<br>Calculate MP and fr with PeakO?<br>Ffr<br>Enter=DK<br>CST<br>DEGAUTO<br>FUNC<br>2/30                                                                                                    | As you can see, M <sub>P</sub> and fr will results<br>from peak(SYS) when band(SYS) fails.                                                                                                    |
| $\begin{array}{c c} F1 \bullet & F2 \bullet & F3 & F4 & F5 \bullet & F6 \bullet & F7 \bullet ^3 \vdots \\ \hline Tools[200m]Trace[Regraph[Math]Draw[Pen] :: \\ \hline Bode& V.2.2.3 by 92BROTHERS \\ \hline W(s): $ $ $ $ $ $ $ $ $ $ $ $ $ $ $ $ $ $ $$ | From Dynamics menu (F3) we'll going to<br>plot Bode diagrams with function<br>bodex(SYS), courtesy of 92BROTHERS.<br>We'll use w and 0.01 and 100 as transfer<br>function, ωmin and ωmax. Current SYS<br>is showned in the W(s) input field. |
| F1+ F2+ F3+ F3+ F4+ F5+ F6+<br>EXIT 2000 MAG/PHASE INFO TOOLSFILE<br>-20. db F1F(s) 120. db/d<br>120. db F1F(s) 120. db/d<br>120. db F1F(s) 120. db/d                                                                                                    | The Mag Bode diagram. Use Get Point<br>from Info (F4) to trace the plot and get a<br>specific value for magnitude. You can<br>even save this plot from File (F6).                                                                            |
| EXIT Zoom MAG/PHASE INFD TODUS FILE<br>EXIT Zoom MAG/PHASE INFD TODUS FILE<br>-45.0<br>1. DEG AUTO FUNC                                                                                                    | The Phase Bode diagram. Use Get Point<br>from Info (F4) to trace the plot and get a<br>specific value for phase. You can even<br>save this plot from File (F6).                                                                              |

| $\begin{array}{c c} F1 + F2 + F3 & F4 & F5 + F6 + F7 + 3 \\ \hline Tools[Zoom[Trace[Regraph[Math]Draw]Pen] :: \\ \hline \\ \hline \\ \hline \\ \hline \\ \hline \\ \hline \\ \hline \\ \hline \\ \hline $                                                                                                    | We can calculate the step response using<br>step(SYS). Set the amplitude (1 by<br>default) and the time delay.                                                                                                    |
|----------------------------------------------------------------------------------------------------|----------------------------------------------------------------------------------------------------|
| Step Response       ▶w_1(t)       1/10 -        €       CST       DEGAUTO       FUNC                                                                                                    | Here is the step response.                                                                                                    |
| $\begin{array}{c c} F1+ F2+ F3 & F4 & F5+ F6+ F7+3:::\\ Tools/Zoom/Trace/Redrash/Math/Draw/Peni::Step Response Parameters \\ \hline W(s): 17(0-e^{(-10*t)/10} \\ w_1(t): 1/10-e^{(-10*t)/10} \\ Delay: 0 \\ w_1 with step()? ND + \\ Amplitude U: 1 \\ \hline Center=DK & CESC=CANCEL \\ \hline GnuGPL 2005 Loreto Parisi \\ TYPE + CENTERJ=DK AND (ESC)=CANCEL \\ \end{array}$                                                                                                    | Then we could calculate the time domain<br>step response parameters using function<br>pstep(SYS). We can decide to use current<br>step response or define a new one with<br>step(SYS), for wich we will set the<br>amplitude and time delay. |
| Step Response parameters<br>Te= .07 sec<br>Tr= .22 sec<br>Ts= .3 sec<br>s= 0. %<br>Step Response parameters<br>Step Response parameters<br>Step Response parameter | Here are the time domain step response<br>parameters, Te, Tr, Ts, Tp and s.                                                                                                    |
| F1+       F2+       F3       F4       F5+       F6+       F7+       F3         TableIstantFraceBookenhildsthingsulfanit       Steady State parameters       Steady State parameters         8:       1       Image: State parameters       Steady State parameters         0:       0       Image: State parameters       Steady State parameters         0:       0       Image: State parameters       State parameters         0:       0       Image: State parameters       State parameters         0:       0       Image: State parameters       State parameters         0:       0       Image: State parameters       State parameters         0:       0       Image: State parameters       State parameters         0:       0       Image: State parameters       State parameters         0:       0       Image: State parameters       State parameters         0:       0       Image: State parameters       State parameters         0:       0       Image: State parameters       State parameters         0:       0       Image: State parameters       State parameters         0:       0       Image: State parameters       State parameters         0:       0       Image: State paramet                                                                                                    | To get the steady state we'll use function<br>trim(A,B,C, D,u0).                                                                                                    |

| Calculating<br>Calculating<br>▶Steady State<br>[1/10]<br>▶Output<br>[1/10]<br>CST DEGAUTO FUNC PAUSE                                                                                                    | Note that x0 and y0 matches with w-1(t).                                                                                                    |
|----------------------------------------------------------------------------------------------------|----------------------------------------------------------------------------------------------------|
| Calculating<br>Calculating<br>▶Real Eigenvalues<br>[e <sup>-10·t</sup> ]<br>▶Complex Eigenvalues<br>0<br>CST DEGAUTO FUNC PRUNE                                                                                                    | With spectre(A) we'll obtain $e^{At}$ in the<br>Continuous Time Domain. Because of<br>real pole, we have not complex<br>expansion.                                           |
| F1+       F2+       F3       F4       F5+       F6+       F7+       F3:::         Tools[Zoom[Trace[Regraph[Math]Draw[Pen]:::       Settings         Image: Settings       Image: Settings         Time Domain       Image: Settings       Image: Settings         Image: Settings       Image: Settings       Image: Settings         Image: Settings       Image: Settings       Image: Settings         Image: Settings       Image: Settings       Image: Settings         Image: Settings       Image: Settings       Image: Settings         Image: Settings       Image: Settings       Image: Settings         Image: Settings       Image: Settings       Image: Settings         Image: Settings       Image: Settings       Image: Settings         Image: Settings       Image: Settings       Image: Settings         Image: Settings       Image: Settings       Image: Settings         Image: Settings       Image: Settings       Image: Settings       Image: Settings         Image: Settings       Image: Settings       Image: Settings       Image: Settings         Image: Settings       Image: Settings       Image: Settings       Image: Settings         Image: Settings       Image: Settings       Image: Settings       Image: Setings <td>Now we will set the Time Domain to<br/>Discrete from Settings in Other (F6)<br/>menu.</td> | Now we will set the Time Domain to<br>Discrete from Settings in Other (F6)<br>menu.                                                                                          |
| Calculating<br>►Real Eigenvalues<br>[(10.) <sup>k</sup> .cos(2.ɛ2·k)+(10.) <sup>k</sup> ►<br>►Complex Eigenvalues<br>0<br>CST DEGAUTO FUNC FROM                                                                                                    | With spectre(A) we'll obtain $A^{k}$ in the Discrete Time Domain. Because of real pole, we have not complex expansion.                                                       |
| F1+ F2+ F3 F4 F5+ F6+ F7+3::<br>Tools/Zoom/Trace/Begraph/Math/Drow/Pen::<br>Hold Equivalence<br>A: <b>10</b><br>B: 1<br>Sampling Time: [01<br>Sampling Time with tconst() ? No +<br>Save Wd(z)? No +<br><u>Enter=OK</u> <u>ESC=CANCEL</u><br>GnuGPL 2005 Loreto Parisi<br>TYPE + CENTERJ=OK AND CESC]=CANCEL                                                                                                    | Here we have obtained a discrete model<br>of SYS, using ZOH method. We can save<br>the resulting discrete transfer function as<br>the current discretized transfer function. |

| CST DEGAUTO FUNC [2018]                                                                                                    | Here are the Discrete time model of SYS.                                                                                                    |
|----------------------------------------------------------------------------------------------------|----------------------------------------------------------------------------------------------------|
| $\frac{5}{2} + \frac{5}{2} + \frac{5}$ | Now we will plot the Nyquist diagram to<br>study the asimphtotic stability of SYS.<br>Choose the ω range, the resolution and if<br>the polar diagram must be symmetric<br>against the real axe.<br>nyquist(SYS)<br>Control Toolbox v1.16<br>Author: Francesco Orabona<br>E-mail: <u>bremen79@infinito.it</u> |
| CST DEGAPPROX PAR                                                                                                    | Here is the Nyquist diagram. We can zoom, save and trace it.                                                                                                    |
| F1+       F2+       F3       F4       F5+       F6+       F7+       F3         Tools/Zoom/Trace/Regraph/Math/Draw/Pen:::       Root Locus         W(s):       1/(s+10)         Min Gain:       1         Max Gain:       1         Step:       1          Esc=CANCEL         GnuGPL       2005       Loreto       Parisi         CST       DEGAUTO       FUNC                                                                                                    | We can now plot the Root Locus for<br>SYS. We must set the range of gains and<br>the plot's step.<br>rlocus(SYS)<br>Control Toolbox v1.16<br>Author: Francesco Orabona<br>E-mail: <u>bremen79@infinito.it</u>                                                                                                |
| CST DEGAUTO FUNC                                                                                                    | Here is the Root Locus of SYS. We can<br>zoom, trace and get significant plot info<br>from Data menu (F5).                                                                                                    |

| Examples. 2 – Linearization.                                                                                                    |                                                                                                    |
|----------------------------------------------------------------------------------------------------|----------------------------------------------------------------------------------------------------|
| Now consider a non linear model:                                                                                                    | First, we have to calculate the steady state                                                                                                    |
| $\int \dot{x}_1 = x_2$                                                                                                    | $[0]$ to result $x = \begin{bmatrix} 0 \end{bmatrix}$ for input $y = 0$                                                                                                    |
| $\begin{cases} \dot{x}_2 = x_1 - x_2 \end{cases}$                                                                                                    | x0. It results $x_0 = \begin{bmatrix} 0 \end{bmatrix}$ for input u0=0.                                                                                                    |
| v = x                                                                                                    |                                                                                                    |
|                                                                                                    |                                                                                                    |
| To work with it, we need to linearize                                                                                                    |                                                                                                    |
| around a steady state x0 relating to                                                                                                    |                                                                                                    |
| constant input u0.                                                                                                    |                                                                                                    |
| Linearization<br>State Equ: CONSTRUCTOR<br>Dutput Equ: CONSTRUCTOR<br>State Vars: CONSTRUCTOR<br>Steady State X0: CONSTRUCTOR<br>Constant Input u0: CONSTRUCTOR<br>Evalutate? Yest<br>Save State Space Yest<br>CONSTRUCTOR<br>CONSTRUCTOR<br>CONSTRUCT | From Dynamics menu (F3) we choose<br>linmod(f,y,x,u,x0,u0) where we have<br>$f=\{x2,x1-x2 2+u1\}, y=\{x1\}, x=\{x1,x2\},$<br>$u=\{u1\}, x0=\{0,0\}$ and $u0=\{0\}$ . We have<br>decided to evalutate jacobian matrixex in<br>x0 and u0 to save the state-space of<br>obtained linearized model. |
| (3)     (3)     (3)     (3)     (3)     (3)     (3)     (3)     (3)     (3)     (3)     (3)     (3)     (3)     (3)     (3)     (3)     (3)     (3)     (3)     (3)     (3)     (3)     (3)     (3)     (3)     (3)     (3)     (3)     (3)     (3)     (3)     (3)     (3)     (3)     (3)     (3)     (3)     (3)     (3)     (3)     (3)     (3)     (3)     (3)     (3)     (3)     (3)     (3)     (3)     (3)     (3)     (3)     (3)     (3)     (3)     (3)     (3)     (3)     (3)     (3)     (3)     (3)     (3)     (3)     (3)     (3)     (3)     (3)     (3)     (3)     (3)     (3)     (3)     (3)     (3)     (3)     (3)     (3)     (3)     (3)     (3)     (3)     (3)     (3)     (3)     (3)     (3)     (3)     (3)     (3)     (3)     (3)     (3)     (3)     (3)     (3)     (3)     (3)     (3)     (3)     (3)     (3)     (3)     (3)     (3)     (3)     (3)     (3)     (3)     (3)     (3)     (3)     (3)     (3)     (3)     (3)     (3)     (3)     (3) </td <td>Here the jacobian matrixes evalutated in (x0,u0).</td>                                                                                                    | Here the jacobian matrixes evalutated in (x0,u0).                                                                                                    |
| F1+1 F2+1 F3       F4       1F5+1 F6+1F2+15::         State Space to Transfer Function         A:       [[0051][4:00]]         B:       [[1011]]         C:       [[11:0]]         D:       [[101]]         Input:       [1         Delay:       [0         (Enter=0K)       (ESC=CANCEL)         GnuGPL       2005         TYPE + LENTER]=0K       AND LESC]=CANCEL                                                                                                    | Now, we can get transfer function of this<br>new model, that is a approximation of<br>non-linear model above around x0 and<br>u0.                                                                                                    |
| Calculating<br>FW(s)<br>1<br>s <sup>2</sup> - 1.<br>CST DEGAUTO FUNC PRUSS                                                                                                    | Here is the linearized model transfer<br>function. We can now procede to study<br>this system in the usual way with our<br>powerful tools.                                                                                                    |

| Examples. 3 – 3 <sup>rd</sup> Order LPF.                                                                                                    |                                                                                                    |
|----------------------------------------------------------------------------------------------------|----------------------------------------------------------------------------------------------------|
| F1+ F2+ F3 F4 F5+ F6+ F7+3::<br>Tools[Zoom[Trace[Re9raph[Math]Draw]Pen::<br>Transfer Function<br>Num: 1E7<br>Den: [/1010/300000/101000000><br>Delay: 0<br>Please insert coefficients as LIST<br><u>Enter=0K</u> <u>ESC=CANCEL</u><br>GnuGPL 2005 Loreto Parisi<br>CST DEGAUTO FUNC                                                                                                    | Consider a 3 <sup>rd</sup> order low pass filter<br>$W(s) = \frac{10000000}{s^3 + 1010s^2 + 30000s + 10100000}$          |
| Calculating<br>►Delay=0<br>►W(s)=<br>1.E7<br>s <sup>3</sup> + 1010 · s <sup>2</sup> + 30000 · s + 101<br>CST DEGAUTO FUNC 20053                                                                                                    | Calculating<br>Calculating<br>>State Space<br>A=<br>[0 0 -10100000]<br>1 0 -30000<br>0 1 -1010<br>CST DEGAUTO FUNC FMUSE |
| Calculating<br>Calculating<br>▶Natural Frequency wn=<br>(990.,101.,101.)<br>▶Damping Factor C=<br>(1.,.099,.099)                                                                                                    | Calculating<br>Calculating<br>▶D.C. Gain of W(s)<br>G=.99<br>IGIdB=086                                                   |
| F1+     F2+     F3+     F4+     F5+     F6+       EXIT 200M     MAG/PHASE INFDITEDLSFILE       0. dB     IF(s) 120. dB/d       -20. dB     IF(s) 120. dB/d       -20. dB     IF(s) 120. dB/d       -20. dB     IF(s) 120. dB/d       -20. dB     IF(s) 120. dB/d       -20. dB     IF(s) 120. dB/d       -20. dB     IF(s) 120. dB/d       -20. dB     IF(s) 120. dB/d       -20. dB     IF(s) 120. dB/d       -20. dB     IF(s) 120. dB/d       -40. dB     IF(s) 120. dB/d       -80. dB     IF(s) 120. dB/d       100. dB     IF(s) 120. dB/d       101. dB     IF(s) 120. dB/d       102. dB     IF(s) 120. dB/d       103. dB     IF(s) 120. dB/d       104. dB     IF(s) 120. dB/d       105. dB     IF(s) 120. dB/d | F17 F27 F37 F47 F57 F67<br>EXIT 200m/MAG/PHASE INFO TODLS FILE<br>0.0 2 2 2 2 2 2 2 2 2 2 2 2 2 2 2 2 2 2                |
| Calculating<br>▶p(s)= sI-A 1=<br>s^3+1.01ɛ3*s^2+3.ɛ4*s+1.0⊅                                                                                                    | Calculating<br>Coefficients<br>(1. 1.01e3 3.e4 1.01e7)                                                                   |
| CST DEGAUTO FUNC PAUSA                                                                                                    | CST DEGAUTO FUNC PROUSE                                                                                                  |

| Calculating<br>Calculating<br>▶Routh Matrix<br>[1 30000<br>1010 10100000<br>20000 0<br><u>10100000 0</u><br>CST DEGAUTO FUNC MOUSE                       | Calculating<br>Calculating<br>▶Conditions<br>(1.,1.01E3, -9.9E3*(k-2.02)<br>▶Solutions<br>(true, true, k<2.02, k>-1.01)<br>CST DEGAUTO FUNC 20089                                                                                                    |
|----------------------------------------------------------------------------------------------------|----------------------------------------------------------------------------------------------------|
| Calculating<br>Poles (-1/t)<br>(-99010 101. i -10)<br>Eros (-1/t')<br>()<br>CST DEGAUTO FUNC MOUST                                                       | Simple Simple Simpl                                                                                                    |
| Steady State       *Steady State       [2.97 ±4]       1. ±3       .99       *Output       [.99]       CST                                               | CST RAD AUTO FUNC PRUSE                                                                                                    |
| Statistic     Statistic     Statistic     Statistic       Calculating     Calculating       ▶Tc=1.01c-4       ▶ti=(.001)       ▶th=(.1)       ▶Th=(.062) | <pre>Sampling Time Tc= 1.01E-4 +Wd(z)=</pre>                                                                                                    |
| Calculating<br>Calculating<br>►IW(iω) <br>1.ε7<br>√ω <sup>6</sup> + 9.6ε5·ω <sup>4</sup> - 1.95ε10·ω <sup>2</sup><br>CST DEGAUTO FUNC 127083             | $\frac{\left(\frac{1}{2}\right)\left(\frac{1}{2}\right)\left(\frac{1}{$ |

| Examples. 4 – 2 <sup>nd</sup> Order LPF.                                                                                                    |                                                                                                    |
|----------------------------------------------------------------------------------------------------|----------------------------------------------------------------------------------------------------|
| F1+       F2+       F3       F4       F5+       F6+       F7+       F3:         ToolsZoom Trace Regraph (Math Draw Pen:::)       Transfer Function         Num:       C12       Den:       C1/1/1002         Den:       C1/1/1002       Den:       P1ease insert coefficients as LIST         Enter=0K       ESC=CANCEL       GnuGPL       2005       Loreto       Parisi         TYPE + LENTER3=0K       AND LESCI=CANCEL       ESC=CANCEL                             | Consider a 2 <sup>nd</sup> order low pass filter<br>$W(s) = \frac{1}{s^2 + s + 100}$ .<br>First, we will define the Transfer<br>Function and obtain the State Space<br>Representation.                                                                                              |
| F1+ F2+ F3 F4 F5+ F6+ F7+ <sup>5</sup><br>ToolsZoom Trace Regraph (Math Draw Pen):<br>Transfer Function to State Space<br>H(s): <b>17(9+2355000)</b><br>Enter=0K <u>ESC=CANCEL</u><br>GnuGPL 2005 Loreto Parisi<br>TYPE+ LENTER]=0K AND LESC]=CANCEL                                                                                                    | Now we'll get the characteristic polynomial, the natural frequency $\omega_n$ and the damping factor $\xi$ .                                                                                                    |
| <pre>St DEGRUTO FUNC PRUSE</pre>                                                                                                    | Then we'll calculate the maximum Time<br>Constant, Sample Time and other time<br>constants, and the Discrete Time model<br>relating to this Sample Time with Tustin<br>method. We will save this transfer<br>function $Wd(z)$ as the current discrete<br>transfer function $W(z)$ . |
| F1+ F2+ F3 F4 F5+ F6+ F7+ <sup>3</sup><br>Tools Zoom Trace Regraph Math Draw Pen ::<br>Same ling Time and Time Constants<br>W(s): <b>1/(s+2+s+100)</b><br>Enter=0K ESC=CANCEL<br>GnuGPL 2005 Loreto Parisi<br>TYPE + LENTER]=0K AND LESC]=CANCEL                                                                                                    | <pre>\$\$\$\$\$\$\$\$\$\$\$\$\$\$\$\$\$\$\$\$\$\$\$\$\$\$\$\$\$\$\$\$\$\$\$\$</pre>                                                                                                    |
| F1*       F2*       F3       F4       F5*       F6*       F7*       F1         Tanitizani Franciska Branch MathinzaulPeni:       Continuous to Discrete Time Model         W(s):       1/(s^2****100)         Samplin3 time:       .063         Method TU #       Samplin3 time with tconst() ? No #         Saue Wd(z) as W(z) ?       ESC=CANCEL         GnuGPL       2005       Longto Parisi         USE € AND # TO OPEN CHOICES       Contact of the second parisi | <pre>Sampling Time Tc= .063  Md(z)= 8.78ε-4⋅(z+1)<sup>2</sup> z<sup>2</sup> - 1.59⋅z + .944  CST DEGRUTO FUNC 20183</pre>                                                                                                    |

| F1+       F2+       F3       F4       F5+       F6+       F7-       F1+         Tools/2000       Trace/Regraph/Math/Draw/Pen:**       Image: Construction of the construction of the constru                                                                                                    | Now we will calculate Eigenvalues and<br>eigenvectors, and the Spectral<br>Decomposition of dynamics matrix A.                                                                                               |
|----------------------------------------------------------------------------------------------------|----------------------------------------------------------------------------------------------------|
| <pre>Eigenvalues λi (5 + 9.99 ⋅ i5 - 9.99 ⋅ i)  T Eigenvectors ui [.995 .995 .005099 ⋅ i .005 +.099 ⋅ i </pre>                                                                                                    | F1+ F2+ F3<br>ToolsZoomTraceRegraphMathDrawPen(*:<br>Spectral Decomposition of matrix A<br>A: [(05100)(151))<br>Enter=DK (ESC=CANCEL)<br>GnuGPL 2005 Loreto Parisi<br>TYPE + CENTERJ=DK AND CESCJ=CANCEL     |
| Complex Eigenvalues<br>•Complex Eigenvalues<br><u>.005·cos(9.99·t)</u> .995·c<br>↓et<br>.005·c<br>↓et<br>.005·c<br>↓et<br>.005·c<br>↓et<br>.005·c<br>↓et                                                                                                    | Now let's calculate the Bandwidth, the<br>Resonance Peak and the D.C. Gain.                                                                                                    |
| \$1<0                                                                                                    | Mp=.093     Mp>dB= -20.6 dB       ▶ fr=1.48 Hz                                                                                                    |
| Image: State State | As we can see, <i>band()</i> and <i>peak()</i><br>sometimes differs in resulting values of<br>Mp and fr because of numerical nature of<br><i>peak()</i> algorithm, instead of formulas in<br><i>band()</i> . |

| F1+       F2+       F3       F4       F5+       F6+       F7+       F3:::         Tools/Zoom/Trace/Regraph/Math/Draw/Pen:::       Step Response         W(s):       Step Response         W(s):       Step Response         W(s):       Step Response         Enter::       Delay:         Center::       Esc::         GnuGPL       2005         Loreto       Parisi         TYPE + CENTERD:::       CESCI::                                                                                                    | Let's now calculate and graph the Step<br>Response. Finally we will get the Step<br>Response parameters. This will take some<br>minutes. Please be patient!<br>If <i>pstep()</i> fails, the Error Management<br>System prevents <i>cst</i> to abort, so don't<br>break execution manually (you will loose<br>all unsaved session's data). The EMS will<br>do it for you, safing the current session.                                                                                                    |
|----------------------------------------------------------------------------------------------------|----------------------------------------------------------------------------------------------------|
| $\frac{1}{100} - \frac{\sqrt{399} \cdot e^{\frac{-t}{2}} \cdot \sin\left(\frac{\sqrt{399} \cdot t}{2}\right)}{100} = \frac{1}{2} \cdot \sin\left(\frac{\sqrt{399} \cdot t}{2}\right)}$                                                                                                    | $\begin{array}{c ccccccccccccccccccccccccccccccccccc$                                                                                                    |
| Step Response parameters<br>>Te= 1.39 sec<br>>Tr= 3.91 sec<br>>Ts= 6.8 sec<br>>Tp= 11.2 sec<br>>s= .12 %<br>CST DEGAUTO FUNC PAUSE                                                                                                    | Now we can analyse in the Time Domain<br>the Step Response with <i>gstep()</i> . We can<br>see the Step Response parameters (Data –<br>F5), zoom and trace the graph, get a value<br>(F6) such as the Settlement Time, Ts.                                                                                                    |
| F1+         F2+         F3         F4         F5         F6+         F7           Tools200m         Trace         Re3raph         Data         Math         Exit           I         I | F1+     F2+     F3     F4     F5+     F6+     F7+     510       ToolsZoom TraceRegraph MathDraw Pen     Step Response parameters       Te= 1.39 sec       Tr= 3.91 sec       Ts= 6.8 sec       Ts= 5.8 sec       Ts= 11.2 sec       Enter=0K       ESC=CANCEL                                                                                                    |
| F1+       F2+       F3       F4       F5+       F6+       F7+       511         Tools/200m/Trace/Regraph/Math/Draw/Pen       Evaluation       Evaluation         Value:       Evaluation         Use parameter Ts=6.8 +       Esc=cancel         Value:       Esc=cancel         Use + and + to open choices       Esc=cancel                                                                                                    | F1+     F2+     F3     F4     F5+     F6+     F7+     500       Tools/200m/Trace/Regraph/Math/Draw/Pen     Image: Signature of Signature of S |

| Examples. 5 – Network Design I                                                                                                    |                                                                                                    |
|----------------------------------------------------------------------------------------------------|----------------------------------------------------------------------------------------------------|
| F1+ F2+ F3 F4 F5+ F6+ F7+ <sup>3</sup><br>Tools Zoom Trace Regraph Math Draw Pen ::<br>Feedback Control System<br>W(s): R0/((1+10s)(1+5s)(1+s)<br>Delay: 0<br><u>Enter=OK</u> <u>ESC=CANCEL</u><br>GnuGPL 2005 Loreto Parisi<br>CST <u>DEGAUTO</u> FUNC | We want to design a closed-loop control<br>system for transfer function<br>$W(s) = \frac{10}{(1+10s)(1+5s)(1+s)}$                                                                                                    |
| $ \begin{array}{c ccccccccccccccccccccccccccccccccccc$                                                                                                    | This will be the current process transfer<br>function, G(s), as we can see in <b>Network</b><br>menu (F2). Now we will design the<br>controller. Choose <i>Design</i> from<br><b>Controller</b> menu (F1) and select the<br>desidered structure. We will choose<br>Custom.                     |
| Fiv F2v F3 F4 F5v F6v F7v Sii<br>Tools Zoom Trace Regraph Math Draw Pen ::<br>Controller Design<br>L<br>Controller<br>R(1) MINOM +<br>Enter=DK ESC=CANCEL<br>SC=CANCEL<br>USE + AND > TO OPEN CHOICES                                                   | F1+ F2+ F3 F4 F5+ F6+ F7+ <sup>5</sup><br>ToolsZoom Trace Regraph Math Draw Pen ::<br>Custom Network<br>R(s): 1/s<br>Enter=OK<br>Custom Cest Parisi<br>CST DEG AUTO FUNC                                                                                                    |
| $\begin{array}{c c c c c c c c c c c c c c c c c c c $                                                                                                    | From <b>Network</b> menu (F2) choose <i>Design</i> to design the network. As you can see, you can specify more than one controller. We will use the previously defined Custom controller as R(s) and, by now we don't specify R0(s). Then we will get the Closed Loop Transfer Function, L(s). |
| S:     S:     S:     S:     S:       ►R(s)=     1       S   CST DEGAUTO FUNC 20053                                                                                                    | Calculating<br>►L(s)=<br>.2<br>S·(s+.1)·(s+.2)·(s+1.)<br>CST DEGRUTO FUNC FUNC                                                                                                    |

| Controller Network Butput Data Tools Bther<br>1: Design<br>2: Final Usis<br>3: G(s)<br>4: R(s)<br>5: L(s)<br>6: F(s)<br>7: S(s)<br>8: Q(s)<br>6: F(s)<br>8: Q(s)<br>1: Desauto Func            | Now we will analyse the network using <i>Analisys</i> from <b>Network</b> menu (F2), obtaining the Magnitude (from now Mag) and Phase margins. As we can see, they are both negative. We need a lead network to get a phase advancing and a lag network to get a good mag margin. |
|----------------------------------------------------------------------------------------------------|----------------------------------------------------------------------------------------------------|
| CST DEGAUTO FUNC 2005                                                                                                    | State     State     F5     State       N=1     State     Promin     State       Phase     Margin       > φm= -88.1°       > wc=.545     rad/s       > φc= -268.°       > τc= -2.82       State       FUNC       Promin                                                            |
| F1+ F2+ F3 F4 F5+ F6+ F7+5:<br>Tools200m[TraceRegraph[Math]Draw[Pen]:<br>Controller Design<br>+Controller<br>R(s) Lead-Lag+<br>Enter=DK ESC=CANCEL<br>SC=CANCEL<br>USE + AND + TO DPEN CHOICES | So we will define a Lead-Lag network<br>from <b>Controller</b> menu (F1), and do the<br>analysis again. To do so, we need to<br>define again the network structure from<br><b>Network</b> menu(F2).                                                                               |
| Lead-La3 Network           µR:                                                                                                    | State     State       Lead-Lag Network       ▶R(s)=       2.5·(5·s + 1)·(10·s + 1)       (s + 2.5)·(250·s + 1)                                                                                                    |
| $\begin{array}{c c c c c c c c c c c c c c c c c c c $                                                                                                    | CST DEGAUTO FUNC 2008                                                                                                    |

| St DEGAUTO FUNC 2005                                                                                                    | State     State       Phase Margin       >φm=92.6°       >ωc=.04 rad/s       >φc=*87.4°       >τc=40.6 s                                                                                                    |  |
|----------------------------------------------------------------------------------------------------|----------------------------------------------------------------------------------------------------|--|
| F1+       F2+       F3       F4       F5+       F6+       F7+       F3+       F3+                                                                                                    | We have obtained robust margins for $\omega c=0.04$ rad/sec. We can now define inputs from <b>Output</b> menu (F3) to analyse network time behaviour. Apply a Heavside step as input and a simply sin wave as noise. Suppose we have no measure noise. We now can see these inputs in Laplace domain.                                                                                                    |  |
| State     State     State       1     S       CST     RAD AUTO     FUNC                                                                                                    | State         State         State <th< td=""></th<> |  |
| Calculating<br>►F(s)=<br>(s + .047)·(s + .931)·(s + 2.5)<br>CST DEGRUTO FUNC PAUSE                                                                                                    | Now we need to calculate the Network<br>Transfer Function<br>$F(s) = \frac{R(s)G(s)}{1 + R(s)G(s)}$<br>to obtain the Time Response against input<br>from <b>Network</b> menu(F2). Then we will<br>choose yr(t) from <b>Output</b> menu (F3).                                                                                                    |  |
| Image: State State | F1+ F2+ F3 F4 F5 F6+ F7<br>ToolsZoomTraceRegraphDataMathExit                                                                                                    |  |

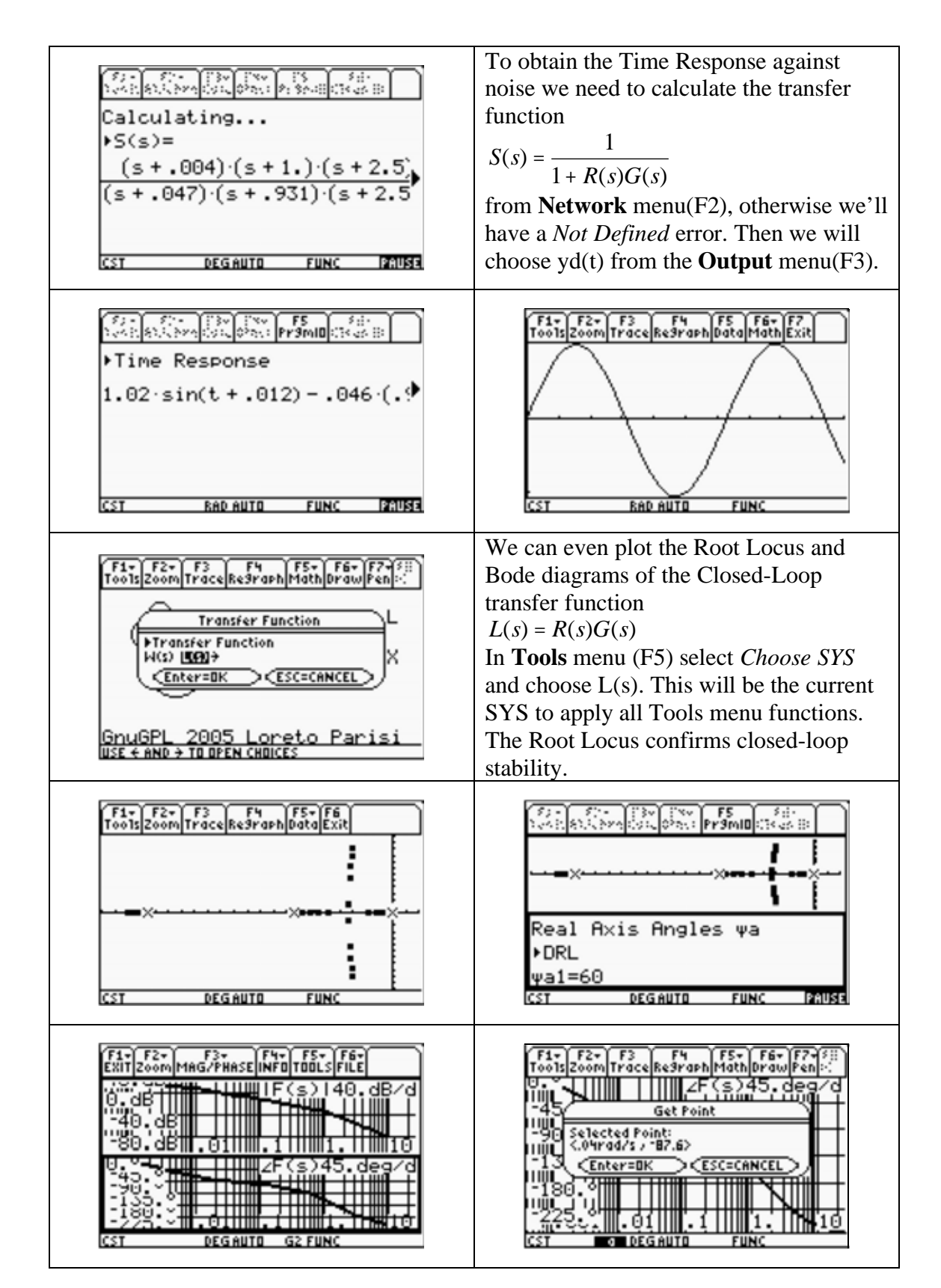

| Examples. 6 – Network Design II |  |
|---------------------------------|--|
|                                 |  |
|                                 |  |
|                                 |  |
|                                 |  |
|                                 |  |
|                                 |  |
|                                 |  |
|                                 |  |
|                                 |  |
|                                 |  |
|                                 |  |
|                                 |  |
|                                 |  |
|                                 |  |
|                                 |  |
|                                 |  |
|                                 |  |
|                                 |  |
|                                 |  |
|                                 |  |
|                                 |  |
|                                 |  |
|                                 |  |
|                                 |  |
|                                 |  |
|                                 |  |
|                                 |  |
|                                 |  |
|                                 |  |
|                                 |  |
|                                 |  |
|                                 |  |
|                                 |  |
|                                 |  |

| Examples. 7 – Network Tuning I                                                                                                    |                                                                                                    |
|----------------------------------------------------------------------------------------------------|----------------------------------------------------------------------------------------------------|
| $\frac{5}{3} + \frac{5}{3} + \frac{5}$                                                                                                    | Consider a 3 <sup>rd</sup> order transfer function<br>$G(s) = \frac{1}{(1+s)^3}$<br>We will tune the closed-loop control<br>system using the closed-loop Ziegler-<br>Nichols methodology. Choose <i>Tuning</i><br>from <b>Controller</b> menu (F1).                                                                                                    |
| $\begin{array}{c c} F1+ F2+ F3 & F4 & F5+ F6+ F7+ 5:: \\ \hline ToolsZoomTraceRegraphMathDraw[Pen]:: \\ \hline Controller Tunin3 \\ \hline G(s): 1/(1+s)^3 \\ \hline Delay: 0 \\ \hline FTunin3 Method \\ \hline Tunin3 Method \\ \hline Tunin3 Method \\ \hline Scheren K \\ \hline \hline Center=0K \\ \hline \hline Center=0K \\ \hline Center=0K \\ \hline Center=0K \\ \hline Cent$ | Select FB (FeedBack) Ziegler-Nichols as<br><i>Tuning Method</i> . Then choose PI<br>(Proportional-Integral) as controller R(s).                                                                                                    |
| F1+ F2+ F3 F4 F5+ F6+ F2+50<br>ToolsZoom Trace Regraph Math Draw Pen 20<br>Feedback Ziegler-Nichols<br>PController<br>R(s) 20<br>P10 Tuning Auto +<br>P10 N:<br>CEnter=0K CESC=CANCEL<br>GnuGPL 2005 Loreto Parisi<br>USE + AND + TO OPEN CHOICES                                                                                                    | You will obtain the <i>Critical Mag</i> Kp' and<br>relating frequency $\omega \pi$ and period T first.<br>From Zieglier-Nichols tuning rules, then<br>you will get PI parameters, Kp and Ti.<br>Now select <i>Design</i> from <b>Controller</b><br>menu (F1) and choose PI. You will see<br>those values filling relating input fields<br>by a kind of magic.                                                                                                    |
| State         F5         State           >Mangin         Kp'=8.           ωπ=1.73         T=3.63                                                                                                    | State         State         State <t< th=""></t<> |
| F1+       F2+       F3       F4       F5+       F6+       F24       F3         ToolsZoomTraceRegraphMathDrawPen       PI Controller         FI Controller       F1       F1       F1       F1       F1       F1       F1       F1       F1       F1       F1       F1       F1       F1       F1       F1       F1       F1       F1       F1       F1       F1       F1       F1       F1       F1       F1       F1       F1       F2       F1       F1                                                                                                    | State     State     State       PI Controller       *R(s)=       3.6 · (s + .345)       S                                                                                                    |

| $\begin{array}{c c c c c c c c c c c c c c c c c c c $                                                                                                    | Now we can design the network. Select <i>Design</i> from <b>Network</b> menu(F2). Choose PI as controller R(s). Finally perform a network analysis choosing <i>Analysis</i> from the same menu. We'll see the closed-loop stability for G(s) by means of values of Mag and Phase margins.                                                                                                    |  |
|----------------------------------------------------------------------------------------------------|----------------------------------------------------------------------------------------------------|--|
| State     State     State       Mag Margin       * km=1.49       * (km)dB=3.49       * wm=1.46       rad/s                                                                                                    | State         State         State <t< td=""></t<>                                                                                                    |  |
| $\begin{array}{c c} F1+F2+F3\\ ToolsZoomTraceRegraph[Math]Draw[Pen]::\\ \hline Feedback Zie3ler-Nichols\\ \hline Feedback Zie3ler-Nichols\\$                                                                                                    | In the same way, we can tune a PID<br>controller to assign a custom Gain<br>margin. Choose <i>PID</i> as R(s) and <i>Gain</i><br><i>Margin</i> as <i>PID Tuning</i> . Specify a PID's<br>N parameter for real PIDs (range 5÷20).<br>When asked, insert the requested gain<br>margin. Then procede with PID controller<br>design in <b>Controller</b> menu(F1).                                                                                                    |  |
| State         State         State <t< td=""><td>Similar Similar Simil</td></t<> | Similar Similar Simil |  |
| State     State     State       > Tuning     Kp=.889       Ti=1.15       Td=.289                                                                                                    | Image: Second second secon  |  |

| $\begin{array}{c c c c c c c c c c c c c c c c c c c $                                                                                                    | Now we will re-define the network with<br>this PID controller and perform a network<br>analysis from <b>Network</b> menu (F2). In<br>this case, we have obtained a more robust<br>control network as results from Mag and<br>Phase margin values.                                                                         |  |
|----------------------------------------------------------------------------------------------------|----------------------------------------------------------------------------------------------------|--|
| Mag Margin<br>▶km=8.8<br>▶(km)dB=18.9<br>▶ωm=1.73 rad∕s                                                                                                    | State     State     State       Phase Margin       ▶ ♠ m=37.6°       ▶ ∞c=.563 nad/s       ▶ ⊕ c=-142.°       ▶ tc=1.17 s                                                                                                    |  |
| F1+       F2+       F3       F4       F5+       F6+       F7+       F8         Metwork Inputs       Network Inputs       Network Inputs         Metwork Inputs       Noise       Noise       Noise         d(t):       Sin(t)       Network Inputs       Noise         Measure Noise       Noise       Noise       Noise         n(t):       Sin(t)       Escecancel         GnuGPL       2005       Loreto       Parisi         CST       DEGAUTO       FUNC | We will analyse the output behaviour of<br>network (with PI controller), defining<br>inputs from <b>Output</b> menu (F3). First we<br>will calculate F(s), S(s) and Q(s) needed<br>by yr(t), yd(t) and ur(t), ud(t) respectly.<br>Please refer to Section <i>Network Design</i><br>for further explanations about inputs. |  |
| CST RAD AUTO FUNC                                                                                                    | CST RAD AUTO FUNC                                                                                                    |  |
| CST RAD AUTO FUNC                                                                                                    | CST RAD AUTO FUNC                                                                                                    |  |

| Examples. 8 – Network Tuning II |  |
|---------------------------------|--|
|                                 |  |
|                                 |  |
|                                 |  |
|                                 |  |
|                                 |  |
|                                 |  |
|                                 |  |
|                                 |  |
|                                 |  |
|                                 |  |
|                                 |  |
|                                 |  |
|                                 |  |
|                                 |  |
|                                 |  |
|                                 |  |
|                                 |  |
|                                 |  |
|                                 |  |
|                                 |  |
|                                 |  |
|                                 |  |
|                                 |  |
|                                 |  |
|                                 |  |
|                                 |  |
|                                 |  |
|                                 |  |
|                                 |  |
|                                 |  |
|                                 |  |
|                                 |  |
|                                 |  |
|                                 |  |
|                                 |  |

## **Current Release**

- Control System Toolbox for TI-89
   <u>Current release</u>: 1.3 October 2005

   <u>Supported Calculator</u>: TI-89 Hardware Version >2.00
   <u>Supported OS</u>: AMS >2.09
   New Features:
  - Symultaneous Continuous and Discrete Time Domain Analysis
  - Time Delay
  - Time Delay's Padè Approximation
  - Phase and Magnitude Margins
  - Routh Criterion and Conditions
  - Backward Eulero, Forward Eulero, Hold Equivalence Discretization
  - Nyquist Diagrams
  - Root Locus
  - Direct and Inverse Laplace Transformations
  - Direct and Inverse Zeta Transformations
  - Feedback Control Systems featuring
  - Design
    - P, PI, PD, PID Controllers
    - Lead, Lag, Lead-Lag Networks
    - Inputs and Noises
  - Analisys
    - Phase and Magnitude Margins
    - Network Transfer Functions
    - Time Domain Outputs

- Tuning

- Automatic Tuning featuring
  - Closed Loop Ziegler-Nichols
  - Open Loop Ziegler-Nichols
  - Optimal Control
- Adaptive Filtering
- Smith's Predictive Control
- The CST Start Guide

<u>Current version</u>: 1<sup>st</sup> edition, October 2005 <u>Distribuition</u>: Portable Document Format

- The CST Reference Guide <u>Current version</u>: 1<sup>st</sup> edition, October 2005 <u>Distribuition</u>: Portable Document Format
- The CST User Guide <u>Current version</u>: 5<sup>th</sup> edition, October 2005 <u>Distribuition</u>: Portable Document Format

## Contents

Here are all functions, programs and other objects contained in *cst* folder.

| Name       | Description | Туре |
|------------|-------------|------|
| azeros()   |             | Func |
| band()     |             | Func |
| Bandn()    |             | Func |
| Bandsub()  |             | Func |
| Bodex()    |             | Prgm |
| c2d()      |             | Func |
| Check()    |             | Func |
| Cpoles()   |             | Func |
| Cst()      |             | Prgm |
| Cstpi_     |             | Mat  |
| Cstpid_    |             | Mat  |
| Cstver_    |             | Expr |
| D2c()      |             | Func |
| Damp()     |             | Func |
| Db()       |             | Func |
| Dcgain()   |             | Func |
| Degroot()  |             | Func |
| Degzero()  |             | Func |
| Eigenv()   |             | Func |
| Error()    |             | Prgm |
| Feedback() |             | Prgm |
| Gain()     |             | Func |
| Gettd()    |             | Func |
| Gstep()    |             | Prgm |
| Help()     |             | Prgm |
| Install()  |             | Prgm |
| Linmod()   |             | Func |
| Linspace() |             | Func |
| Logspace() |             | Func |
| Mag()      |             | Func |
| Mag1()     |             | Func |
| Magz()     |             | Func |
| Margin()   |             | Func |
| Nyquist()  |             | Prgm |
| Pade()     |             | Func |
| Peak()     |             | Func |
| Phase()    |             | Func |
| Phase1()   |             | Func |
| Phasez()   |             | Func |
| Poly()     |             | Func |
| Poly2cof() |             | Func |
| Polydeg()  |             | Func |
| Polyz2s()  |             | Func |
| Pstep()    |             | Func |
| Name       | Description | Туре |
|------------|-------------|------|
| Pzmap()    |             | Func |
| Rlocdata() |             | Func |
| Rloceval() |             | Func |
| Rlocus()   |             | Prgm |
| Roots()    |             | Func |
| Routh()    |             | Func |
| Routhc()   |             | Func |
| Rts2poly() |             | Func |
| Sampler()  |             | Func |
| Spectre()  |             | Func |
| Splash     |             | Pic  |
| Splhlp     |             | Pic  |
| Ss2tf()    |             | Func |
| Step()     |             | Func |
| Tconst()   |             | Func |
| Tf()       |             | Func |
| Tf2nd()    |             | Func |
| Tf2ss()    |             | func |
| Tmmax()    |             | Func |
| Trim()     |             | Func |
| Zoomfit2() |             | Prgm |
| Zpk()      |             | Func |
| Zpkdata()  |             | Func |
|            |             |      |
|            |             |      |
|            |             |      |
|            |             |      |
|            |             |      |
|            |             |      |
|            |             |      |
|            |             |      |
|            |             |      |
|            |             |      |
|            |             |      |
|            |             |      |
|            |             |      |
|            |             |      |

Removing or modifying one of the objects above could bring *cst* to don't work. Remember that *cst*, and all its contents are released under Gnu Public Licence.

## Thanks to...

Many thanks to all those programmers which directly or indirectly gave a hand in making *CST for TI-89*.

## The programmers

- 92BROTHERS Contribute: *bodex()* E-mail: 92brothers@infinito.it Home: http://www.92brothers.net/ - Francesco Orabona Contribute: logspace(), poly2cof(), zpk(), nyquist(), rlocus() E-mail: bremen79@infinito.it Homepage: http://web.genie.it/utenti/b/bremen79/ - Lars Frederiksen Contribute: *DiffEq()* E-mail: ltf@post8.tele.dk - Greg Dietsche Contribute: kerno() E-Mail: calc@gregd.org Home: http://calc.gregd.org/ - Kevin Kofler Contribute: hw3patch() Home: http://tigcc.ticalc.org. - Jiri Bazant Contribute: *lzt(*) E-mail: georger@razdva.cz

Home: http://www.razdva.cz/georger/

## The Beta Testers

- Emidio Giordano, Rome, Italy.

## The Users

- Miroslav Mihalj
- John Franklin
- Owen Fredericks
- Ricardo Vargas
- Edgar Salinas
- Scott Rogers
- James Chizen
- Matteo Melotti
- Many others...

And to all those ones who help CST to grow up better and faster!